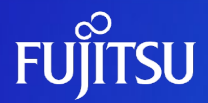

# Oracle Solaris 10を使ってみよう ~構築・運用編~

2011年11月(第2版)

富士通株式会社

© 2011-2023 Fujitsu Limited

# はじめに

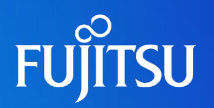

- 本書は、Oracle Solaris 10の基本操作やサービスの設定方法等について説明 しています。
- ■「Oracle Solaris 10 を使ってみよう(構築・運用手順書)」には、本書の説明に 沿った具体的なインストール手順例を紹介しております。合わせてご参照ください。
  - Oracle Solaris 10 を使ってみよう(構築・運用手順書)
     https://www.fujitsu.com/jp/sparc-technical/document/solaris/os10.html#os
- 本書は、Oracle Solaris 10 9/10で提供される機能をベースに作成しています。 最新のOracle Solaris の情報については、マニュアルにてご確認ください。
  - Oracle Solaris 10 Documentation (Oracle社webサイトへリンク) http://www.oracle.com/technetwork/documentation/solaris-10-192992.html
- 本書では Oracle Solaris をSolaris と記載することがあります。

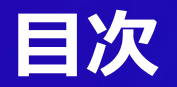

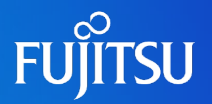

#### 1. サービスの起動・停止(SMF)

2. 基本操作

3. Oracle Solaris 10の資源制御

4. 各種設定

5. システムの起動とシャットダウン

6. バックアップ/リストア

7. 情報収集

8. セキュリティ

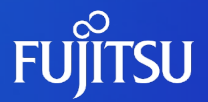

# 1. サービスの起動・停止 (SMF)

SMFとは、Solaris 10から提供された新機能であり、従来のサービス起動 スクリプト、init 実行レベル、および構成ファイルの管理を容易にするための基盤です。

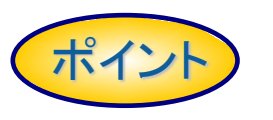

- サービス管理(起動、停止、再起動など)を、一貫したコマンドで操作可能です。【svcadm(1M)コマンド】
- サービス間の依存関係を考慮してサービスを起動します。 【リポジトリDBによるサービス管理】
- ■管理エラー、ソフトウェアのバグ、修復不可能なハードウェアエ ラーなどの原因によって停止したサービスを、自動的に再起動し ます。【予測的セルフヒーリング】
- 依存関係のない複数のサービスを並行起動し、システムの起動を 迅速化します。

FUĨITSU

# 従来のサービス管理との違い

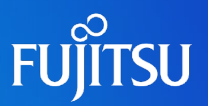

従来システム(~Solaris9)

/etc/inittab、/etc/rc?.d、 /etc/inet/inetd.confのような設定ファイ ル、実行制御スクリプトを用いて、ランレ ベルを基本としたサービスの管理

- initデーモンは、inittabファイルから情報を読み取って、プロセスを起動。
  - inittabファイルには、以下が格納。

 ・起動・監視するプロセス、および停止時に再起動 するプロセス

・システムが新しいランレベルに移行したときに行う処理

/etc/rc\*.dはランレベルを移行する場合、各ランレベルに対応するRCスクリプトを実行。実際のスクリプトは、

/sbin/rc\*に格納。

(/etc/rc\*.d内のスクリプトは、スクリプト名をASCII文 字列としてソートした順に実行。)

・実行制御スクリプトは、/etc/init.dディレクトリに追加しリンクを作成。

Solaris 10システム

#### SMFによるサービスの一元管理

- ランレベル 変更なし。 7つ(0,1,2,3,5,6,S)のランレベル。
- /etc/inittab

互換性はあるが、SMFサービスに移行 しているため、通常は、inittab にサービ スを追加するのではなくSMFを使う。

・/etc/rc\*.dのRCスクリプト

互換性あり。ただし、SMFサービスの 起動後に実行されるRCスクリプトもある ため、他のSMFサービスとの依存関係 には注意が必要。

•inetd.conf

互換性なし。inetd.confの追加された内 容は、後述するinetconv(1M)で、SMF に変換が必要。

※従来のサービス管理(RCスクリプト)で起動したサービスは、SMFで サービス状態の確認はできるが、起動/停止などの操作はできません。

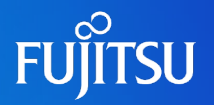

#### ■ RCスクリプトとSMFの比較

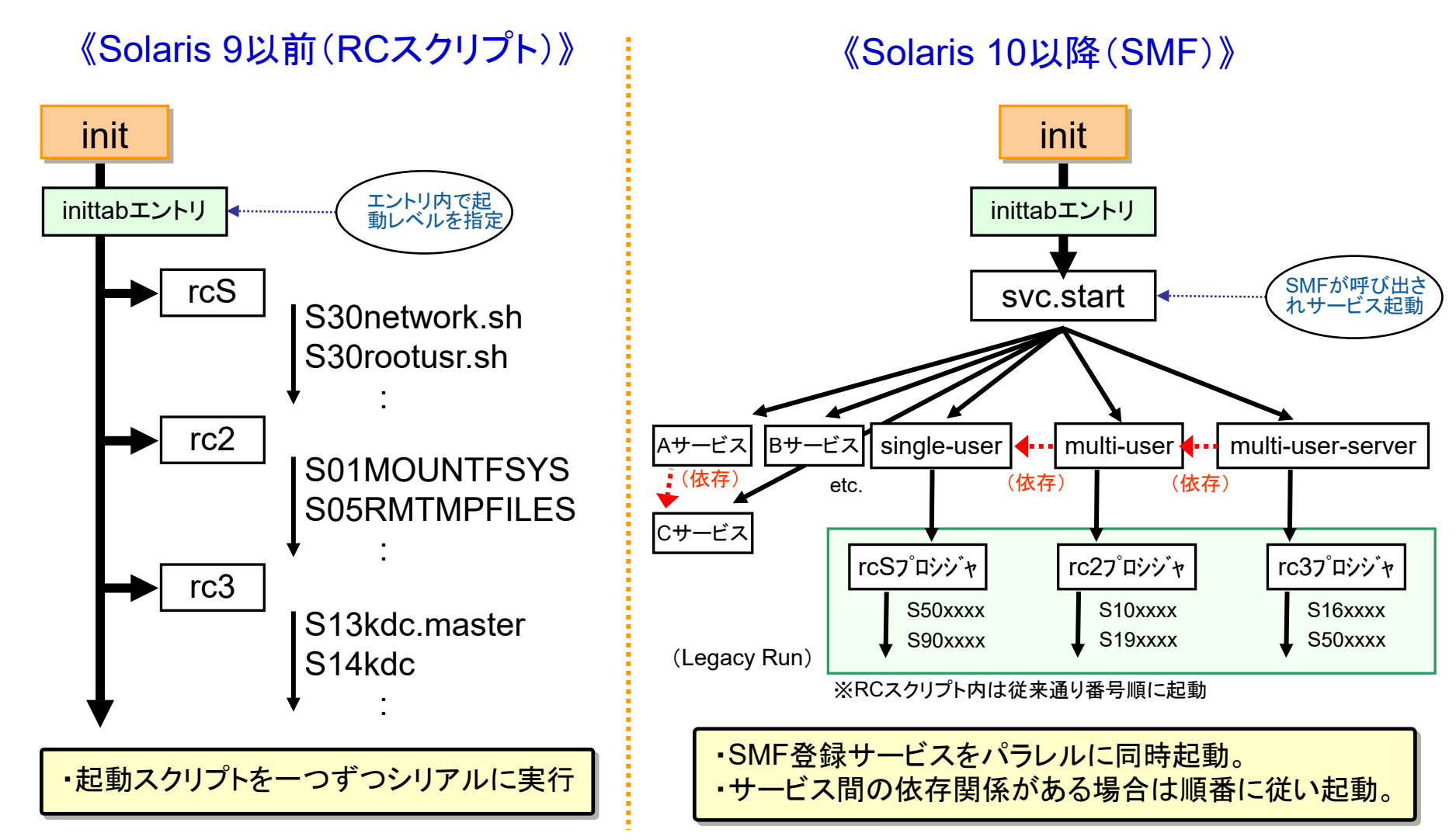

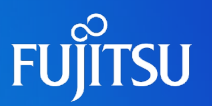

#### ■ SMFが提供するサービス管理コマンドー覧

| コマンド     | 機能                                        |        |
|----------|-------------------------------------------|--------|
| SVCS     | サービスのステータスをレポート                           |        |
| svcadm   | サービスインスタンスの操作(従来の psコマンドまたは、killコマンドに相当)  |        |
| svccfg   | サービスのインポート、エクスポート、変更(従来の rcスクリプトの編集作業に相当) |        |
| svcprop  | サービスのプロパティを回復                             | この2つは  |
| inetadm  | inetd経由のサービス管理                            | 良く使います |
| inetconv | inetd.conf形式のサービスをSMF管理下にコンバートする          | ]      |

#### ■ サービス表示名

FMRI (Fault Management Resource Identifier:障害管理リソース識別子)

svc:/network/http:apache2 サービス名 インスタンス名 ※Ircで始まるFMRI名はRCスクリプトから実行 されるサービスであることを示します。

例: Irc:/etc/rc3\_d/S90samba

# サービス管理コマンド(1)

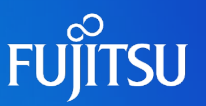

#### ■ サービスの状態確認の方法 [svcs コマンド]

| # svcs                                            | -а                                                       |                                                                                                    |
|---------------------------------------------------|----------------------------------------------------------|----------------------------------------------------------------------------------------------------|
| STATE<br>legacy_run<br>legacy_run<br>legacy_run   | STIME<br>20:50:33<br>20:50:37<br>20:50:37<br>(省略)        | FMRI<br>Irc:/etc/rcS_d/S50FJSVmadmcIr<br>Irc:/etc/rcS_d/S50fjgi_sh<br>Irc:/etc/rcS_d/S90FJSVscfdaemon                                                                                |
| disabled<br>disabled<br>disabled                  | 20:50:23<br>20:50:23<br>20:51:14<br>(省略)                 | svc:/network/routing/ripng:default<br>svc:/network/ipv6-forwarding:default<br>svc:/network/login:klogin                                                                              |
| online<br>online<br>online*<br>offline<br>offline | 20:52:08<br>20:52:08<br>20:53:11<br>20:50:22<br>20:51:10 | svc:/system/basicreg:default<br>svc:/system/zones:default<br>svc:/system/webconsole:console<br>svc:/application/print/ipp-listener:default<br>svc:/application/print/rfc1179:default |

| ステータス         | 意 味                                |
|---------------|------------------------------------|
| degraded      | サービスは有効だが制限された状態で動作し<br>ている状態      |
| disabled      | サービスは無効で起動していない状態                  |
| legacy_run    | SMFではなく、RCスクリプトで管理されている<br>サービスを示す |
| maintenane    | 管理者が対応すべきメンテナンスモード                 |
| offline       | サービスが有効だが起動していない状態                 |
| online        | サービスが有効で無事起動している状態                 |
| uninitialized | 設定ファイルが読み込まれる前の初期状態                |

#### \*が付いているサービスは、現在実行中の意味

#### ■ svcsコマンドオプション

| 実行形式           | 意味                                      |
|----------------|-----------------------------------------|
| SVCS           | ステータスがdisabled以外の有効なサービス表示"-a"で全サービスリスト |
| svcs -d [FMRI] | 自身が依存しているサービスを表示                        |
| svcs -D [FMRI] | 自身に依存しているサービスを表示                        |
| svcs –I [FMRI] | 詳細情報を表示                                 |
| svcs -x [FMRI] | 各サービスの説明(デバック時に多用)                      |
| svcs -p [FMRI] | サービスのプロセス情報を含めて表示                       |
| svcs -v        | 冗長化表示。-xが追加されている場合は、各説明に関する追加情報を表示。     |

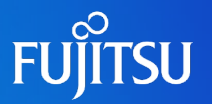

#### ■ サービスの起動・停止の方法 [svcadm コマンド](従来のps、killコマンド相当)

| サブコマンド      | 意                | 味          | 実行形式                                         |
|-------------|------------------|------------|----------------------------------------------|
| enable      | サービスの起動          | 恒久的に起動     | svcadm enable [FMRI]                         |
|             |                  | 一時的に起動     | svcadm enable -t [FMRI]                      |
|             |                  | 依存サービス含め起動 | svcadm enable -r [FMRI]                      |
| disable     | サービスの停止          | 恒久的に停止     | svcadm disable [FMRI]                        |
|             |                  | 一時的に停止     | svcadm disable -t [FMRI]                     |
| restart     | 特定サービスの再起動       |            | svcadm restart [FMRI]                        |
| refresh     | サービス構成の再読み込み     |            | svcadm refresh [FMRI]                        |
| mark        | maintenance状態の設定 |            | svcadm mark [FMRI]                           |
| clear       | maintenance状態の解除 |            | svcadm clear [FMRI]                          |
| milestone * | マイルストーン          | ランレベル S    | svcadm milestone milestone/single-user       |
|             | の設定              | ランレベル 2    | svcadm milestone milestone/multi-user        |
|             |                  | ランレベル 3    | svcadm milestone milestone/multi-user-server |

#### ※マイルストンサービス:システムのランレベルに対応するサービス

これらのサービスは、サービスの依存関係の記述によって、事前に起動すべきサービスを規定します。 それらのサービスが起動した後、対応するランレベルのinitスクリプトを実行することになります。

# サービス操作例

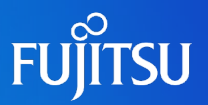

# サービスの起動 # svcadm enable svc:/network/telnet:default tuk(ta # svcadm enable telnet FMRIIt-意であれば省略可能 # svcadm disable telnet サービスの存止 # svcadm disable telnet サービスの再起動 # svcadm restart telnet # svcadm restart telnet # svcadm restartelnet # svcadm restart telne

● サービスの起動確認

# svcs –a | grep telnet

● サービスの詳細表示

# svcs –I telnet

● メンテナンス状態時の詳細確認

# svcs -xv telnet

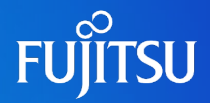

# 詳細は、設計・運用手順書 「1. サービスの起動・停止(SMF)」 を参照してください。

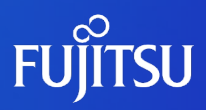

# 2. 基本操作

# システムへのログイン

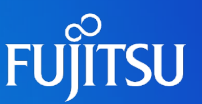

■ Solaris OSへのログイン

#### login: user01

Password: Last login: Tue Jun 23 17:05:47 from 10.75.114.212 Sun Microsystems Inc. SunOS 5.10 Generic January 2005

login:一般ユーザ Password:一般ユーザのパスワード

#### ■ 管理者アカウントへの変更(suコマンド)

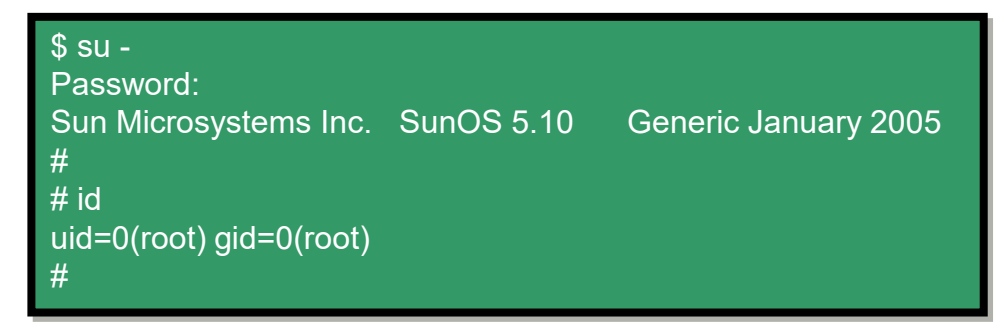

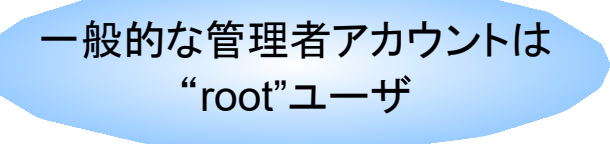

Password:rootユーザのパスワード

管理者アカウント(rootユーザ)での直接ログインはセキュリティ上推奨しません。通常は一般ユーザ でログインしてから、suコマンドでrootユーザに変更します。 デフォルトの設定では、rootユーザの直接ログインは制限されています。

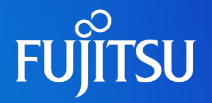

#### ■ システム監視や保守作業のためにコンソールPCが必要です

#### ■ SPARC Enterprise サーバのコンソール接続について

RS-232C接続は初期

セットアップ時やCE作 業時に使用します。

| SPARC Enterpriseモデル                            | コンソール機能       | 接続プロトコル    | 備考                 |
|------------------------------------------------|---------------|------------|--------------------|
| SPARC Enterprise                               | XSCF          | telnet/ssh | ・https設定は必須        |
| M3000/M4000/M5000/M8000/M9000                  | (RS-232C、LAN) | http/https |                    |
| SPARC T3-1/T3-2/T3-4,                          | ILOM          | ssh        | ・LAN経由のtelnet接続は不可 |
| SPARC Enterprise T5120/T5220/T5140/T5240/T5440 | (RS-232C、LAN) | http/https | ・グラフィックカード接続も可能    |

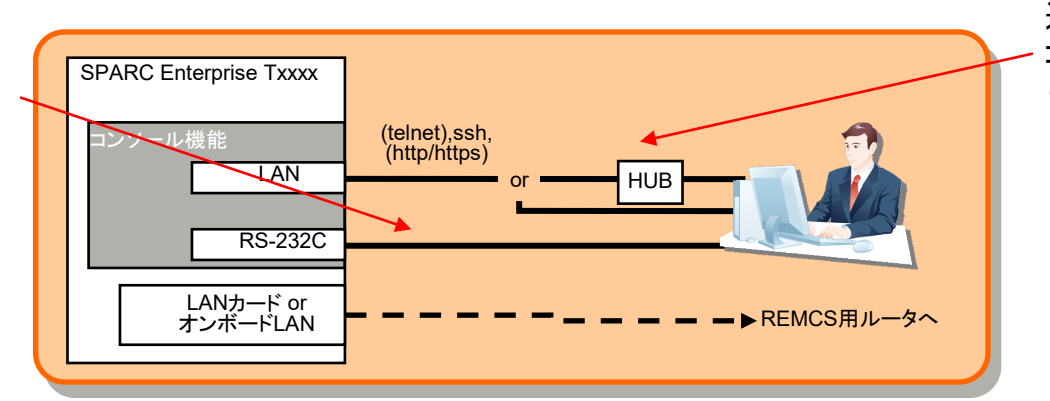

#### 通常運用時はLAN経由で - コンソール接続を行います。 (HUB経由または直結接続)

# <参考>ILOMへのログインについて

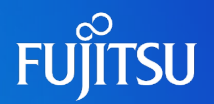

#### ■ SPARC T3-1/T3-2/T3-4, SPARC Enterprise T5120/T5220/T5140/ T5240/T5440のシステムコントローラ(ILOM)は、sshのみサポートしています (telnetでの接続不可)

#### <u>接続方法</u>

- ssh対応のターミナルソフトを起動(例:UTF-8 Tera Term Pro 4.57)
   「ホスト」にILOMのIPアドレスを入力
- ③「サービス」で "SSH"を選択(SSHバージョンはSSH2のまま) ④ OKをクリック

| Tera Term:新しい接続 🛛 🔀                                             |
|-----------------------------------------------------------------|
| ● TCP/IP ホスト(T): 10.20.xxxxx                                    |
| ⊡ヒストリ( <u>0</u> )<br>サービス: ○ Telnet     TCPポート#( <u>P</u> ): 22 |
| ⊙ <u>S</u> SH SSHバージョン(½): SSH2                                 |
| ○その他 プロトコル( <u>©</u> ): UNSPEC▼                                 |
| ○シリアル・ボート(R): COM1: 通信ボート (COM1)                                |
| <u>QK</u> キャンセル ヘルプ( <u>H</u> )                                 |

#### ⑤「ユーザ名」に"root"を入力

⑥「チャレンジレスポンス認証をつかう…」を選択⑦ OKをクリック

| SSH型計                               |
|-------------------------------------|
| ログイン中: 10.77.134.171                |
| 認証が必要です.                            |
| ユーザ名(N): root                       |
| パスラレーズ(空):                          |
| ✓ バスワードを記憶する( <u>M</u> )            |
| ○ ブレインテキストを使う(1)                    |
|                                     |
| ○ <u>R</u> SA/DSA鍵を使う 秘密鍵(½):       |
| Crhosts(SSH1)を使う ローカルのユーザ名(U):      |
| 太乙ト線(F)                             |
| 10/1 36 20                          |
| ● チャレンジレスポンス認証を使う(キーボードインタラクティブ)(○) |
| <u>OK</u> 接続断( <u>D</u> )           |
|                                     |

8) パスワードを入力(※) (デフォルトのrootパスワードは"changeme"です)

#### ✓ターミナルソフトによって接続方法が異なります。

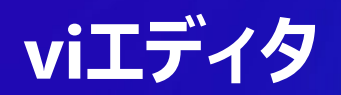

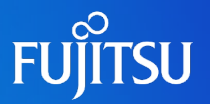

#### ■ viの必要性

UNIXシステムの各種設定ファイルの表示・編集に必要

最小限のキー操作方法と保存方法の習得は必須!

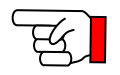

#### ■ 起動方法と3つのモード

●起動方法 <u>\$ vi {オプション} {ファイル名}</u>

●3つのモード

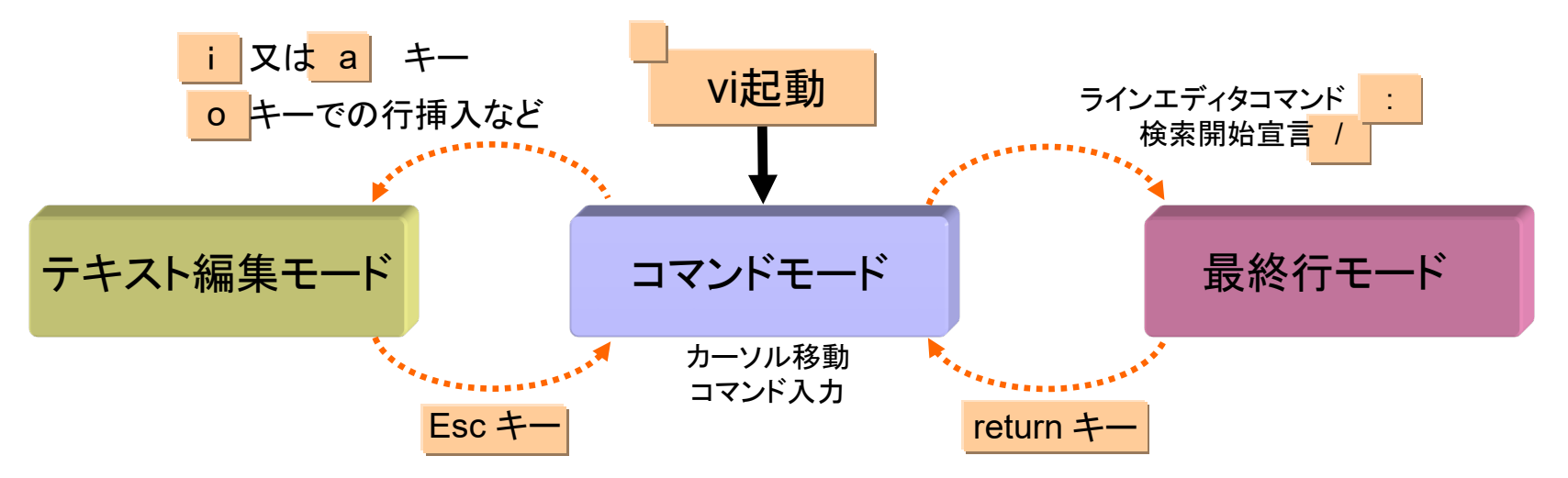

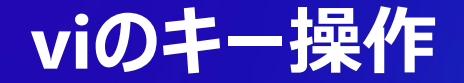

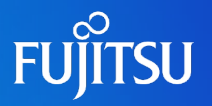

#### ● コマンドモードでの主なキー操作

| キー操作                                         | 例            | 事例コメント |                    |
|----------------------------------------------|--------------|--------|--------------------|
| カーソルを左に移動する                                  | h            |        |                    |
| カーソルを下に移動する                                  | j            |        |                    |
| カーソルを上に移動する                                  | k            |        |                    |
| カーソルを右に移動する                                  | <b>(エル</b> ) |        |                    |
| カーソルの前に文字を挿入                                 | i(アイ)        |        |                    |
| カーソルの後に文字を追加                                 | а            |        |                    |
| カーソル位置の1文字を削除                                | X            | 3x     | 3文字削除              |
| カーソル位置の1行を削除                                 | dd           |        |                    |
| カーソル位置の行から<br>n行を削除 (nは数字)                   | ndd          | 3dd    | カーソル位置の<br>行から3行削除 |
| 文字の下方向検索                                     | /検索文字列       | /error | error文字を検索         |
| 行の追加<br>(カーソル位置の下)                           | 0            |        |                    |
| 行の追加<br>(カーソル位置の上)                           | 0            |        |                    |
| 1文字置換                                        | r文字          |        |                    |
| カレント行をハ <sup>・</sup> ッファ <b>に入力</b><br>(コピー) | уу           |        |                    |
| n行をバッファに入力(コピー )                             | nyy          | Зуу    | 3行コピー              |
| バッファに格納されている<br>文字の挿入                        | p            |        |                    |

#### ● 最終行モードでの主なキー操作

| キー操作                    | 例               | 事例コメント  |                      |
|-------------------------|-----------------|---------|----------------------|
| 保存(1)                   | :w              |         |                      |
| 保存(2)(指定された<br>ファイルに保存) | :w ファイル名        | :w test | ファイル名"test"<br>として保存 |
| 保存終了(1)                 | ZZ              |         |                      |
| 保存終了(2)                 | :wq             |         |                      |
| 強制保存                    | :w!             |         |                      |
| 強制保存,強制終了               | :wq!            |         |                      |
| 保存しないで終了                | :q!             |         |                      |
| コマンドの取り消し               | u               |         |                      |
| 他のファイルの編集               | :e ファイル名        | ∶e test | testファイルを編集          |
| 行番号の表示                  | ∶set number     |         |                      |
| モード状態の表示                | set showmode:   |         |                      |
| 自動インデント                 | set autoindent: |         |                      |
| OSコマンド実行                | :!              | :! ls   | 編集中にls<br>コマンドを実行    |

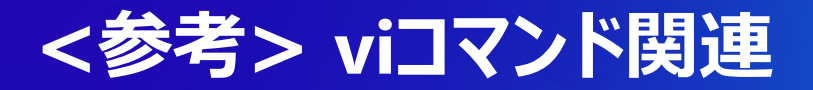

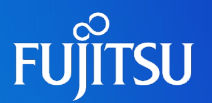

- 更新不可でファイルをオープン(viコマンドと同じ操作可)
   # <u>view ファイル</u>
- viコマンド実行時、以下のメッセージが出た場合

xxxxxxx: 端末形式が不明です。 ビジュアル (visual) モードにはカーソル位置指定、逆改行機能が必要です。

'<u>:q</u>'でコマンド終了 # <u>TERM=vt100 ; export TERM</u> (Bourneシェルの場合) % <u>setenv TERM vt100</u> (Cシェルの場合)

- viコマンドで編集のモードを画面に表示したい場合
   <u>:set showmode</u>(コマンドモードで実行、画面右下にモード表示)
- viコマンドで編集中に画面が乱れた場合 [Esc] + Ctrl+L
- ~/.exrcファイルで vi 環境定義が可能
   <u>:set all (設定可能な環境を表示)</u>

.exrcファイル(例)

set showmode set number set autoindent

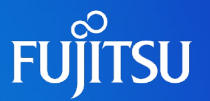

#### ■ rootユーザのtelnetログインとftp接続はデフォルトで無効化されています

● telnetを制限している設定 〔/etc/default/login ファイル〕

# If CONSOLE is set, root can only login on that device. # Comment this line out to allow remote login by root. # CONSOLE=/dev/console <u>← この行をコメントにするとrootユーザの直接ログインが可能</u>

#### ● ftpを制限している設定 〔/etc/ftpd/ftpusers ファイル〕

| # ident "@(<br># | #)ftpusers    | 1.4         | 01/08/27 SMI"                       |
|------------------|---------------|-------------|-------------------------------------|
| # List of use    | ers denied a  | access      | to the FTP server, see ftpusers(4). |
| #                |               |             |                                     |
| root             | <u>← この行を</u> | <u>コメント</u> | <u>トにするとrootユーザ権限でftp接続が可能</u>      |
| daemon           |               |             |                                     |
| bin              |               |             |                                     |
| :                |               |             |                                     |

セキュリティ上、管理者権限での telnet や ftp は推奨されません。 特別な要件がない限り、デフォルトのまま無効化しておくこと。

# グループ・ユーザの作成

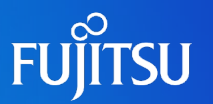

■ 作成したユーザに関する情報は各ファイルにて管理されます

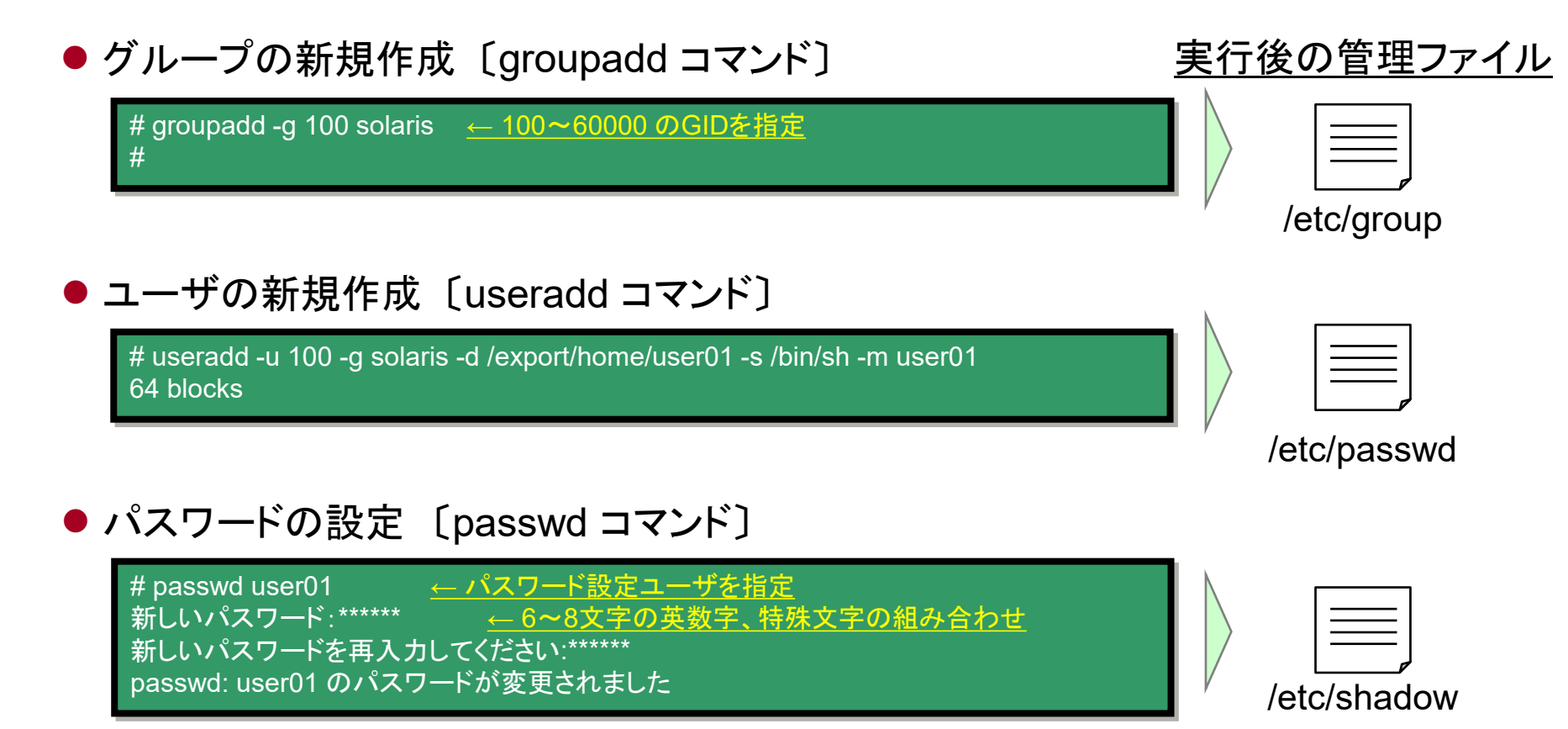

各ファイルを直接編集しても設定変更が可能ですが、書式を誤るとログインできなくなるため推奨しません。設定変更時はコマンドを実行して実施してください。

# <参考>各ユーザ定義ファイルについて

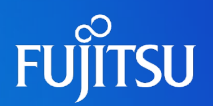

#### ●/etc/group ファイル

| <group name="">:<group password="">:<gid>:<user-list></user-list></gid></group></group> |                    |  |
|-----------------------------------------------------------------------------------------|--------------------|--|
| <group name=""></group>                                                                 | <u>グループに付けた名前</u>  |  |
| <group password=""></group>                                                             | <u>オプションフィールド</u>  |  |
| <gid></gid>                                                                             | <u>グループID</u>      |  |
| <user-list></user-list>                                                                 | <u>グループに属するユーザ</u> |  |

#### ●/etc/passwd ファイル

<user name>:<password>:<uid>:<gid>:<comment>:<home directory>:<login shell>

| <username></username>      | <u>ユーザ名</u>      |
|----------------------------|------------------|
| <password></password>      |                  |
| <uid></uid>                | <u>ユーザID</u>     |
| <gid></gid>                | <u>グループID</u>    |
| <comment></comment>        | <u>任意の情報</u>     |
| <home directory=""></home> | <u>ホームディレクトリ</u> |
| <login shell=""></login>   | ログインシェル          |

#### etc/shadow ファイル

| <user name="">:<pas< th=""><th>ssword&gt;:<lastchg>:<min>:<max>:<warn>:<inactive>:<expire>:<flag< th=""><th> &gt;</th></flag<></expire></inactive></warn></max></min></lastchg></th></pas<></user> | ssword>: <lastchg>:<min>:<max>:<warn>:<inactive>:<expire>:<flag< th=""><th> &gt;</th></flag<></expire></inactive></warn></max></min></lastchg> | >           |
|----------------------------------------------------------------------------------------------------|----------------------------------------------------------------------------------------------------|-------------|
| <username></username>                                                                                                    | <u>ユーザ名</u>                                                                                                    |             |
| <password></password>                                                                                                    | <u>暗号化されたパスワード</u>                                                                                                    | オプションを指定して、 |
| <lastchg></lastchg>                                                                                                    | <u>最後にパスワードが変更された日</u>                                                                                                    |             |
| <min></min>                                                                                                    | <u>再度パスワードを変更する際に開けるべき最低日数</u>                                                                                                    |             |
| <max></max>                                                                                                    | <u>ユーザにパスワードを変更を強制させるまでの最大日数</u>                                                                                                    | 設定することか可能で  |
| <wam></wam>                                                                                                    | <u>パスワードの失効前にユーザに警告を出す日数</u>                                                                                                    | す。<br>      |
| <inactive></inactive>                                                                                                    | <u>ユーザのアカウントがロックされずに済む、最大未使用日数</u>                                                                                                    |             |
| <expire></expire>                                                                                                    | <u>ユーザアカウントの失効日</u>                                                                                                    |             |
| <flag></flag>                                                                                                    | <u>失敗したログイン回数を下位4ビットで保持</u>                                                                                                    |             |

# ユーザの環境設定ファイル

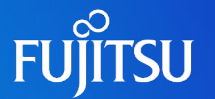

■ ユーザは複数の環境設定ファイルを読み込むことで、独自のシェル環境を構成できます

● システムプロファイル〔/etc/profile〕

Bourneシェル(sh)、Kornシェル(ksh)環境において一番初めに読み込まれるファイルです。

● 初期設定ファイル

ユーザアカウントのホームディレクトリには、いくつかの初期設定ファイルが存在し、シェル 環境によって使用するファイルが決まっています。

| ファイル      | sh       | csh     | ksh                   | 説明                         |
|-----------|----------|---------|-----------------------|----------------------------|
| 初期設定ファイル  | .profile | .login  | .profile              | ユーザがログインした時に実行される          |
| シェル起動ファイル | —        | .cshrc  | ユーザ定義<br>(一般的に.kshrc) | ログインユーザがシェルを起動すると実行<br>される |
| ログアウトファイル | —        | .logout | —                     | ユーザがログアウトした時に実行される         |

● 初期設定ファイルのテンプレート

useraddコマンドでのユーザ作成時 に、全ての初期設定ファイルがホー ムディレクトリにコピーされます

| ファイル   | sh                      | csh                   | ksh                     |
|--------|-------------------------|-----------------------|-------------------------|
| テンプレート | /etc/skel/local.profile | /etc/skel/local.login | /etc/skel/local.profile |
|        | /etc/skel/.profile      | /etc/skel/local.cshrc | /etc/skel/.profile      |

#### 初期設定ファイル(テンプレート)は、/etc/skel ディレクトリにあります。

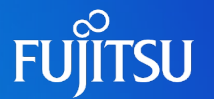

■シェルによって読み込む環境設定ファイルが異なるため、全ユーザ共通の設定 やユーザ個別の設定を行うことが可能です。

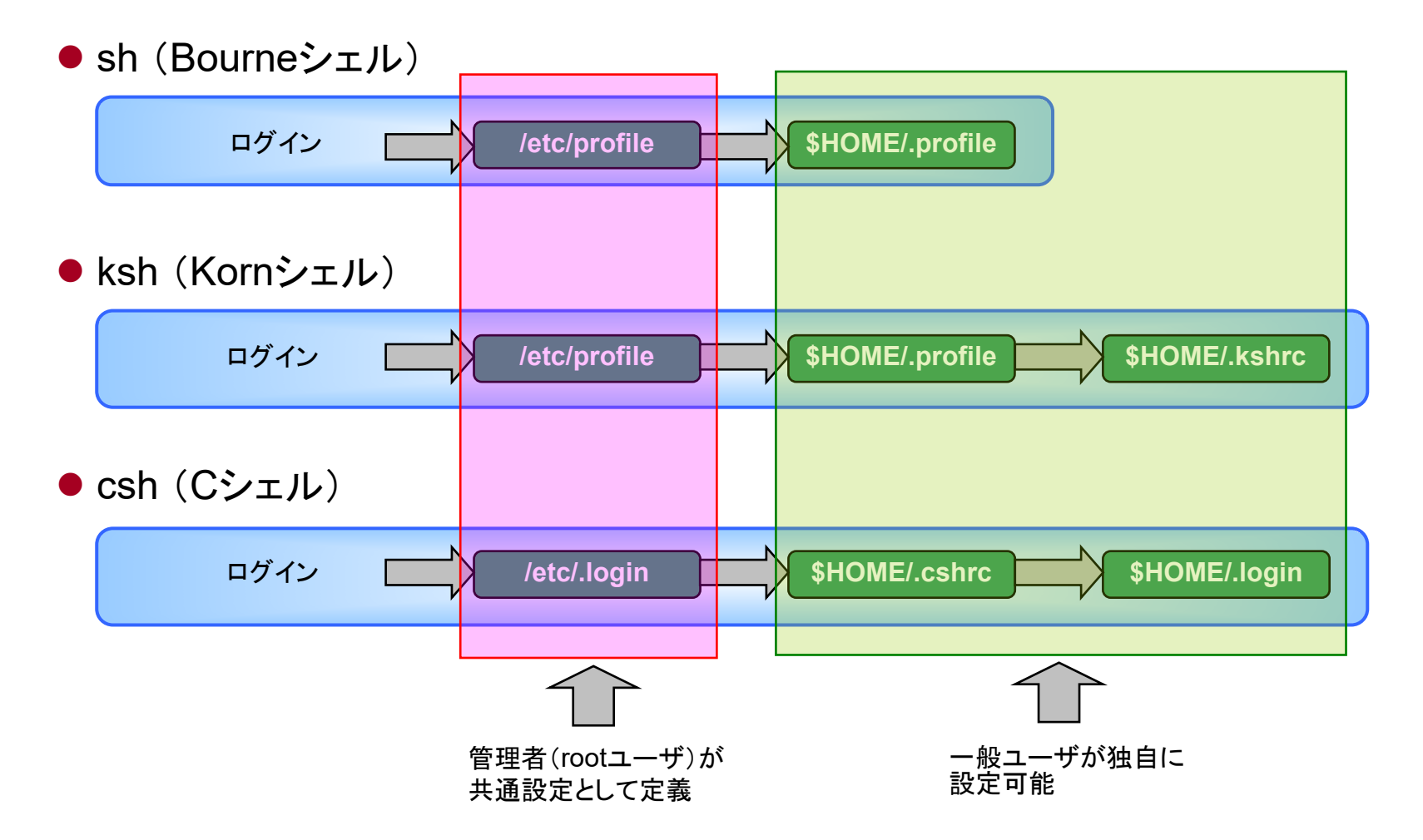

# ユーザ環境のカスタマイズ

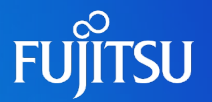

■ 環境変数の定義方法はシェル環境によって構文が異なります

#### (例)ターミナルエミュレータの種類を指定する変数(TERM)を定義する

| shの場合                    | kshの場合            | cshの場合            |
|--------------------------|-------------------|-------------------|
| TERM=vt100               | export TERM=vt100 | set TERM=vt100    |
| export TERM              |                   | もしくは、             |
| もしくは、                    |                   | setenv TERM vt100 |
| TERM=vt100 ; export TERM |                   |                   |

ユーザ変数の定義(例) .profileに記述する

```
stty erase <sup>^</sup>H
PS1="`hostname`# " ; export PS1
PATH=$PATH:/usr/sbin:/usr/local/sbin:/usr/ucb:.
export PATH
TERM=vt100 ; export TERM
EDITOR=vi ; export EDITOR
LANG=ja ; export LANG
```

記述後は再読み込みを実行

```
sh, ksh の場合(ドット実行)
# . .profile
cshの場合
# source .cshrc
```

#### ※再ログインでも同様

# ユーザ環境の変更オペレーション

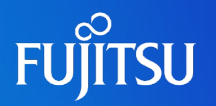

■ ユーザ環境変数を変更する例

- 1.ホームディレクトリに移動する。 \$ cd
- 2.viエディタで.profileを開く

\$ vi .profile

3. 以下の通りファイルを編集し、保存する。

```
stty erase "^H"
PS1=``hostname`#``; export PS1
PATH=$PATH:/usr/sbin:/usr/local/sbin:/usr/ucb:.
export PATH
TERM=vt100 ; export TERM
EDITOR=vi ; export EDITOR
LANG=ja ; export LANG
```

4.環境変数の変更を反映させる \$..profile

※一般ユーザである場合の例

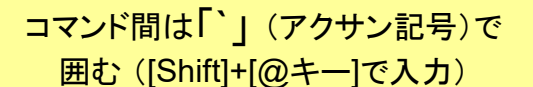

「」」(ドット)を付ける場合は 最後のパスに付ける

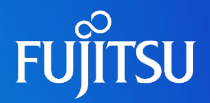

# 詳細は、設計・運用手順書 「2. 基本操作」 を参照してください。

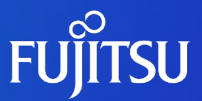

# 3. Oracle Solaris 10の資源制御

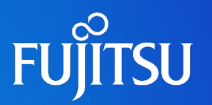

#### ■ カーネルパラメータとは

OSの基本機能を提供するソフトウェアであるカーネルをチューニングするためのパラメータです。 Solaris OSでは、/etc/system ファイルに記述し、カーネルパラメータを調整します。 このファイルに指定された値は、ブート時に読み込まれ適用されるため、カーネルパラメータの変更 は、システムがリブートされるまでOSには適用されません。

#### ■ 資源制御パラメータ

カーネルパラメータの中には資源制御に関するパラメータが含まれています。 Solaris9までは全て/etc/systemで管理していましたが、Solaris 10からは/etc/project の資源 制御パラメータによって管理できるようになりました。(/etc/systemも互換あり)

| 00         | カーネルパラメー    |                               |                      |
|------------|-------------|-------------------------------|----------------------|
| 05         |             | 資源制御(IPC)                     |                      |
| ~Solaris 9 | /etc/system | /etc/system                   |                      |
| Solaris 10 | /etc/system | /etc/project<br>(/etc/system) | Solaris 10:<br>の新しい方 |

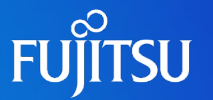

■ Solaris 10の資源制御はプロジェクト、タスクという管理下で実行されます

OS上で実行されるプロセスは、全て「プロジェクト」、「タスク」という識別子の下で管理されます。起動時のデーモンやユーザのプロセスも必ずある「プロジェクト」に属し、実行されるプロセスは「タスク」 でグループ化されています。管理者はこれらのプロジェクト、タスク、プロセスの各々の階層で資源制御を実施することができます。

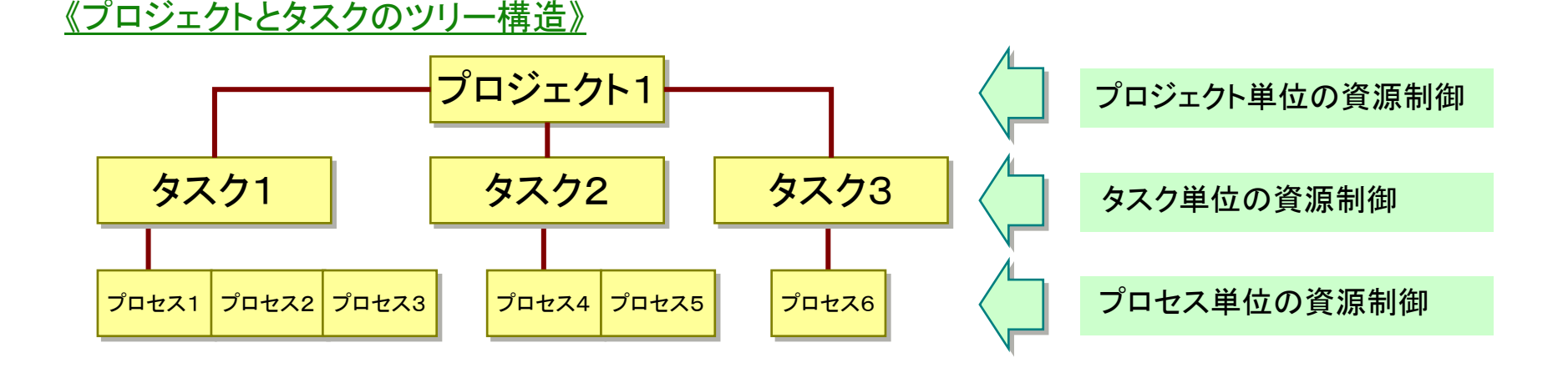

・資源制御は/etc/project ファイルへ「資源制御パラメータ」を追加することで実施します
 ・資源制御パラメータには「IPC資源」に関するパラメータが含まれています

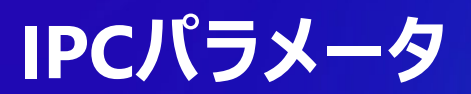

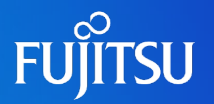

#### ■ IPC(Inter Process Communication)とは

IPCは「プロセス間通信」の意味であり、プロセスが仮想アドレス空間を介して、他の プロセスと情報の共有や、情報の受け渡しを行う仕組みです。IPCはプロセス間通 信を行うための仕組みとして、Solarisでは共有メモリ(shared memory)、セマフォ (semaphore)、メッセージキュー(message queue)の3種類の機能があります。

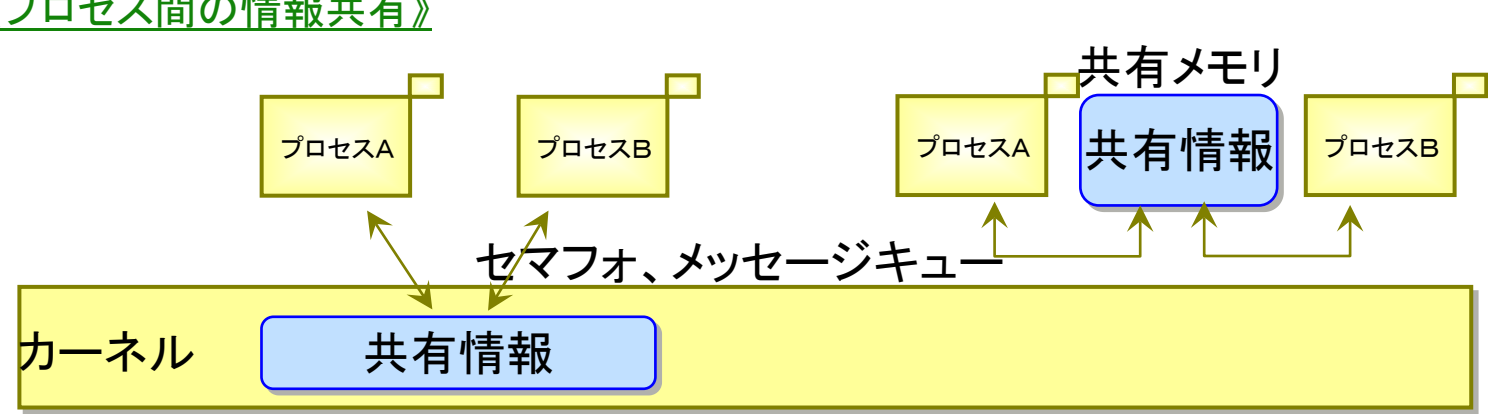

《プロセス間の情報共有》

#### 設定の必要性

Solaris OSではデフォルトでIPC資源の値が定義されているが、導入するミドルやアプリ ケーションには、正常動作に必要となるIPC資源の値が決められており、OSデフォルト値 では不足する場合があります。そこで、事前にミドルやアプリが必要とするIPC資源の設定 値を見積もり、OSに設定する必要があります。

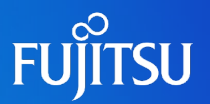

### ■ /etc/system に設定した場合

OS起動時にカーネルパラメータに設定され、OS上で実行されるプロセスは全て同じ設定値になります。

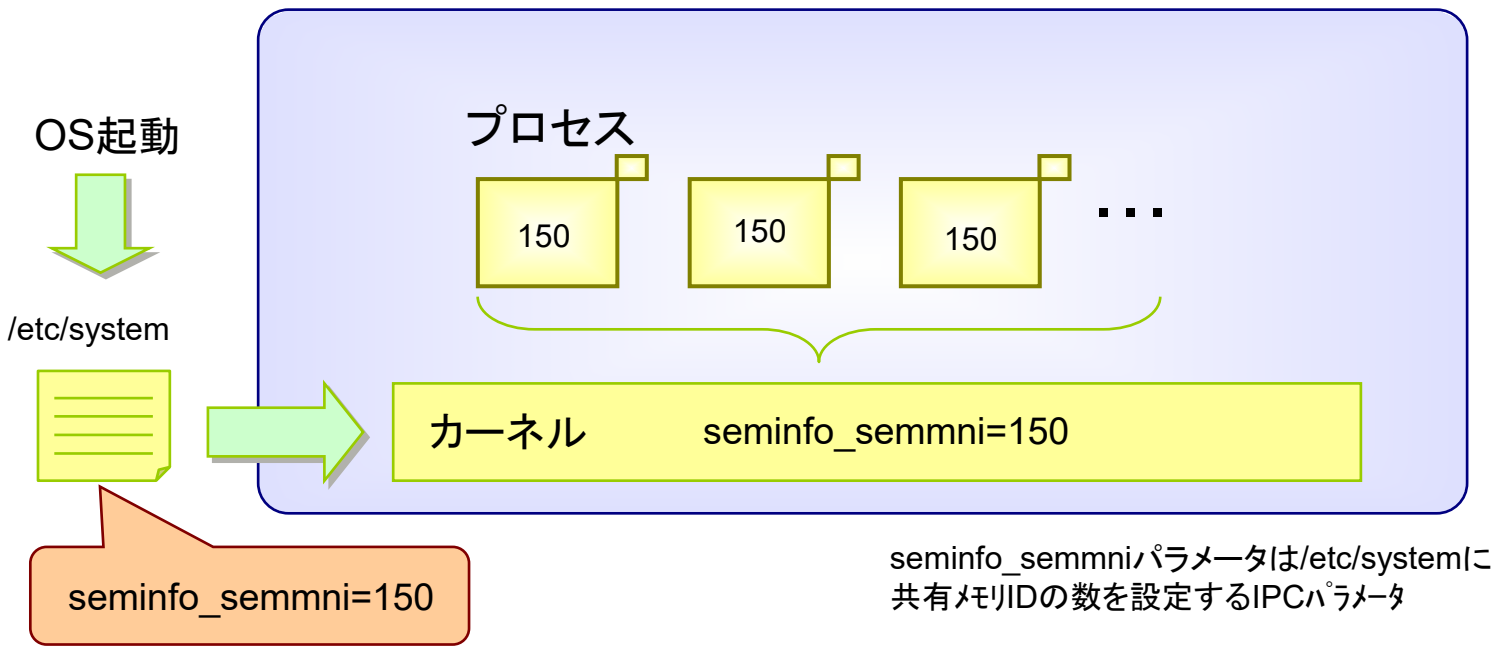

/etc/system による設定の特長 パラメータ変更時にはOSの再起動が必要となります。

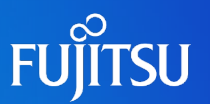

## ■ /etc/project に設定した場合

プロジェクト毎にパラメータ値が設定されるので、プロセスの設定値はプロジェクト毎に異なります。

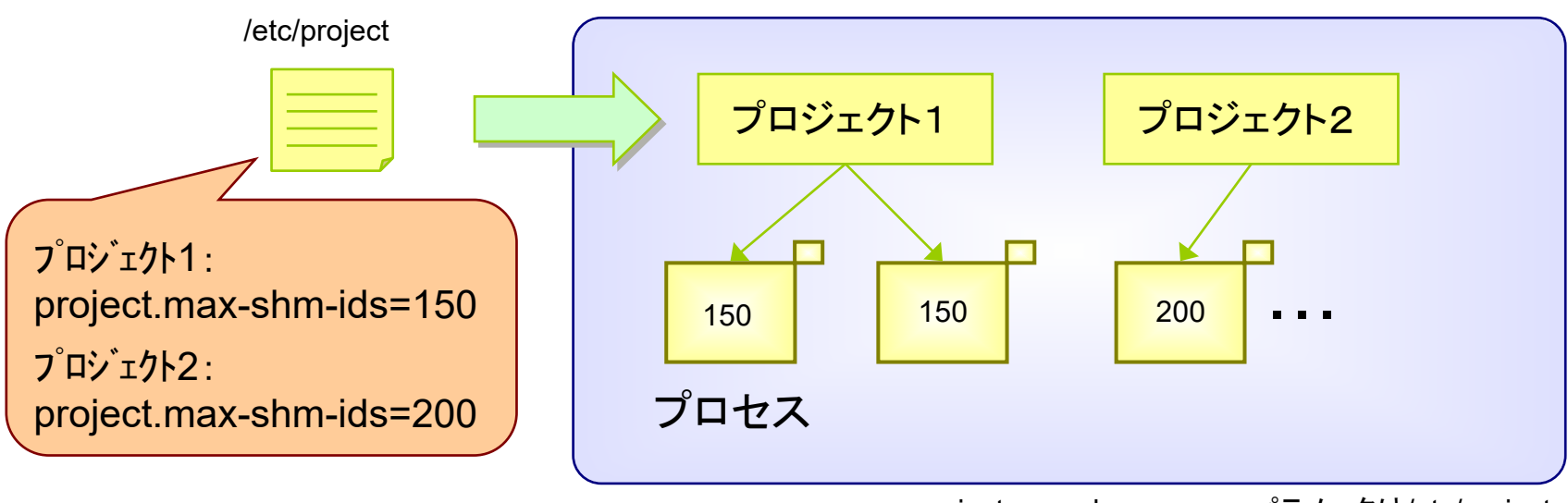

project.max-shm-memoryパラメータは/etc/project に共有メモリIDの数を設定するIPCパラメータ

/etc/project による設定の特長 IPCパラメータ値の設定変更後、OSを再起動(リブート)せずに有効化が可能で す。また、IPC資源はプロジェクト単位で設定します。

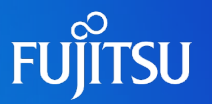

#### ■ /etc/system と /etc/project 混在時

プロジェクト(/etc/project)、カーネルパラメータ(/etc/system)両方に設定値がある場合、

パラメータが設定されたプロジェクトから発生するプロセスは、カーネルパラメータの設定値に関わらずプロジェクトの設定値が優先されて設定されます。

パラメータが設定されていないプロジェクトから発生するプロセスは、カーネルパラメータの設定値が有効 になります。但し、Solarisデフォルト値より小さい場合は、Solarisデフォルト値が設定されます。

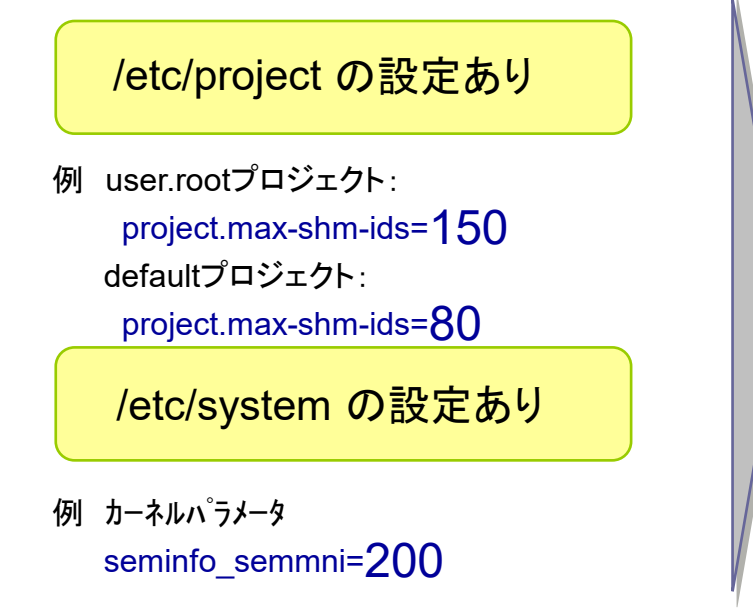

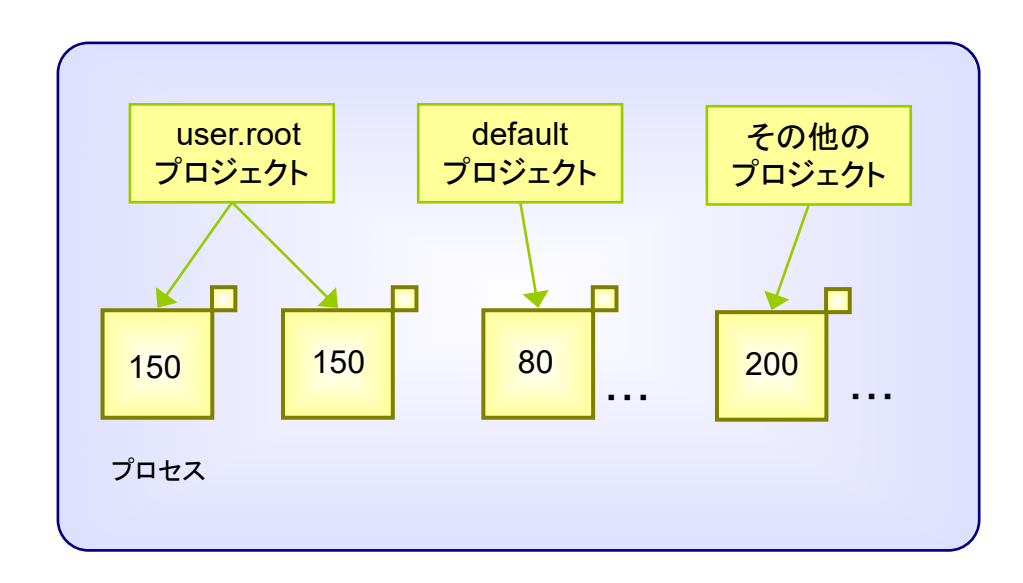

(\*)project.max-shm-idsとseminfo\_semmniはセマフォID数を設定するIPCパラメータ。Solarisデフォルト値は128。

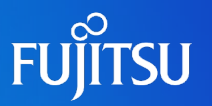

#### ■ IPCパラメータの設定に必要となるコマンド

| コマンド名        | 説明                                                                                                    |
|--------------|----------------------------------------------------------------------------------------------------|
| projects (1) | ユーザのプロジェクトメンバーシップを表示する。                                                                                                    |
| newtask (1)  | ユーザのデフォルトのシェルまたは指定されたコマンドを実行し、指定されたプロジェクトが<br>所有する新しいタスクに実行コマンドを配置する。また、newtask は、実行中のプロセスに結合するタス<br>クとプロジェクトを変更するためにも使用できる。 |
| projadd (1M) | /etc/project ファイルに新しいプロジェクトエントリを追加する。<br>projadd は、ローカルシステム上にだけプロジェクトエントリを作成する。<br>projadd は、ネットワークネームサービスから提供される情報は変更できない。  |
| projmod (1M) | ローカルシステム上のプロジェクトの情報を変更する。<br>projmod は、ネットワークネームサービスから提供される情報は変更できない。                                                        |
| projdel (1M) | ローカルシステムからプロジェクトを削除する。<br>projdel は、ネットワークネームサービスから提供される情報は変更できない。                                                           |
| rctladm (1M) | システム資源制御のグローバル状態を修正および表示する。                                                                                                  |
| prctl (1)    | 動作中であるプロセス、タスク、プロジェクトの資源制御を取得及び設定する。                                                                                         |

# <参考>Oracle 11g 導入時のパラメータ設定

FUĴITSU

- Oracle環境構築時は/etc/projectファイルにIPCパラメータを設定します。
- Oracleユーザの所属するプロジェクトに、共有メモリの最大値を設定します。

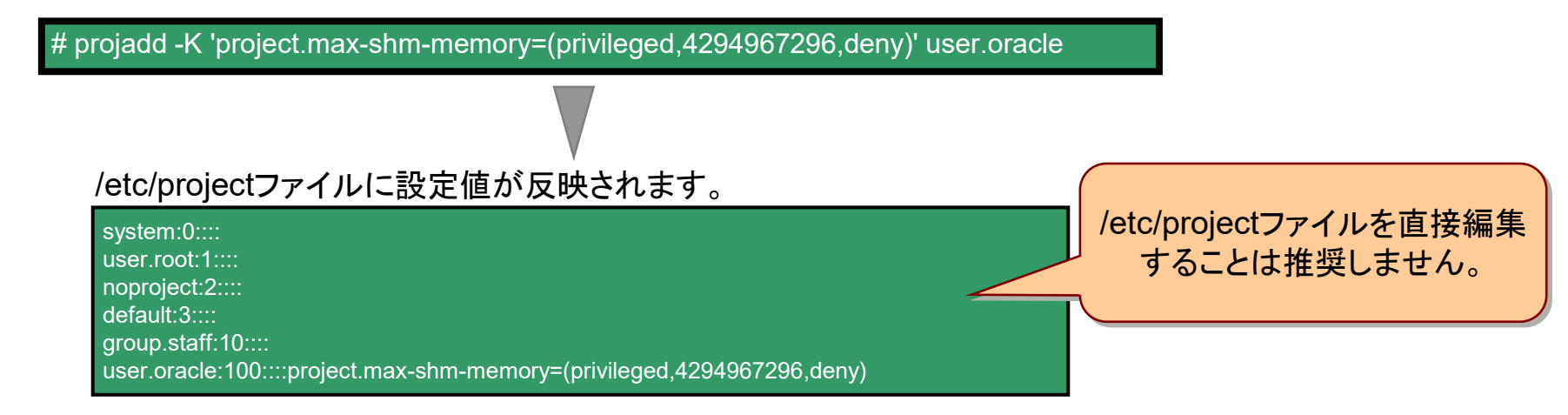

#### ● Oracleユーザにて設定値を確認します。

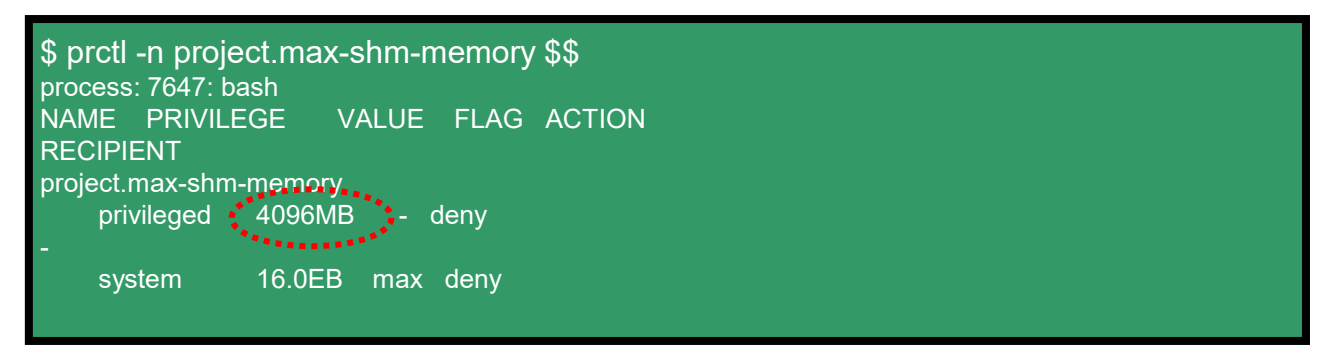
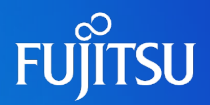

# 詳細は、設計・運用手順書 「3. Oracle Solaris 10の資源制御」 を参照してください。

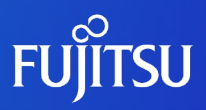

# 4. 各種設定

# cronの設定(ジョブスケジューラ)

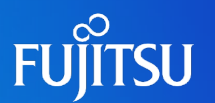

## ■ cronを設定することで、指定した時間にプログラムを実行させることが可能です。

#### ●cronのディレクトリ構成

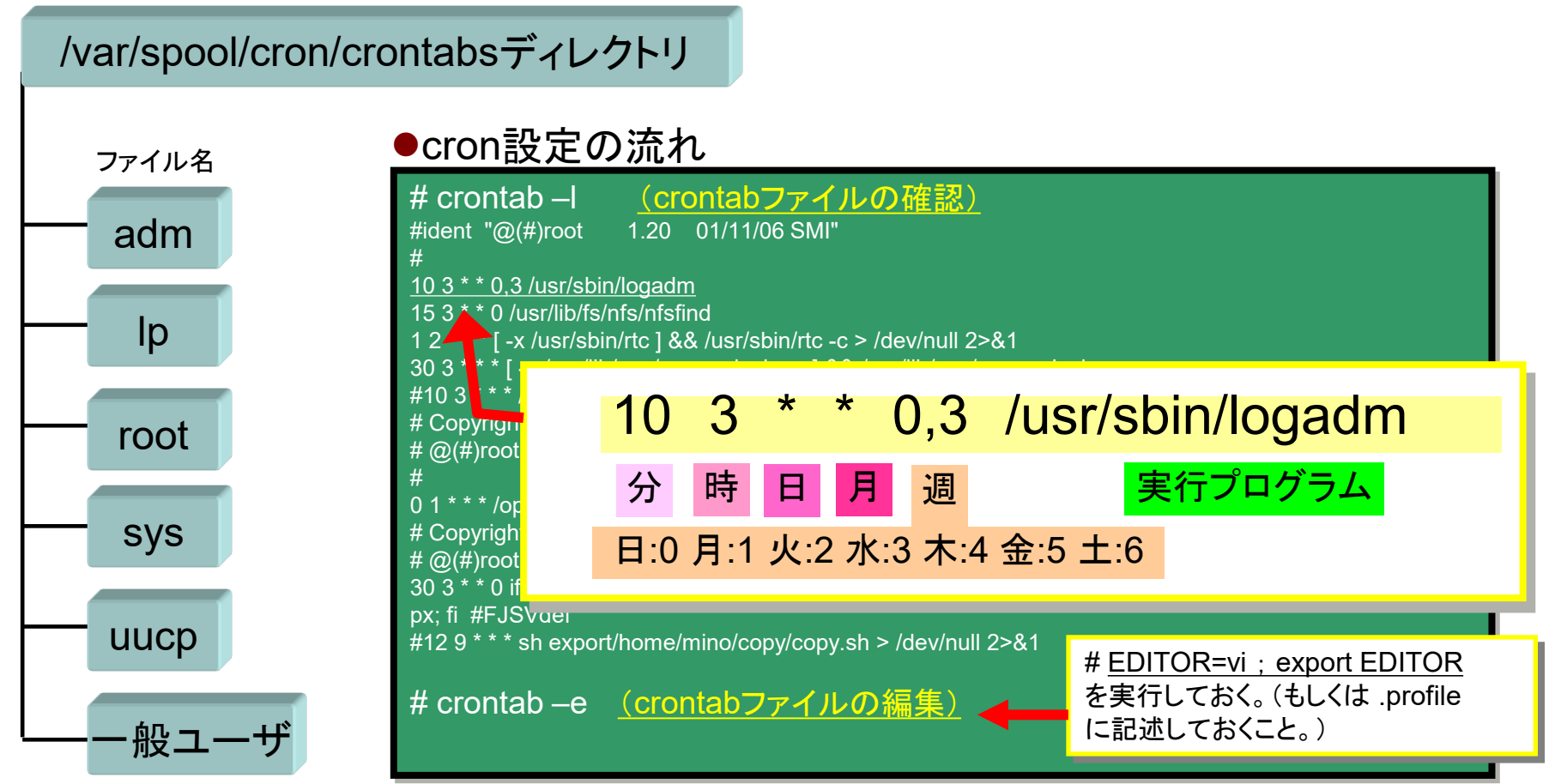

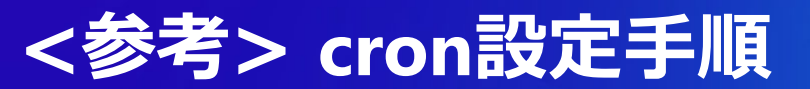

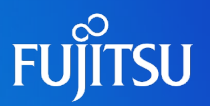

## ■ cron設定コマンド

#### ①cronサービスが起動していることを確認します。

\$ svcs -a | grep cron online 6月\_01\_svc:/system/cron:default

## ② -e オプションを指定したときに呼び出すエディタを指定します。

\$ EDITOR=vi ; export EDITOR \$ echo \$EDITOR vi

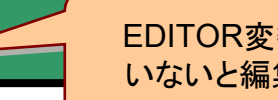

EDITOR変数を指定して いないと編集できません

③crontabを編集します。

\$ crontab –e \* \* \* \* \* df –h > /df file

※ ファイルを保存すると、/var/spool/cron/crontab ディレクトリ配下に作成ユーザ名のファイルが作成(更新)されます

⑤crontabの編集内容を確認します。

\$ crontab -I

⑥指定したファイルを参照します。

\$ cat /df\_file

# ファイルのアクセス権(パーミッション)

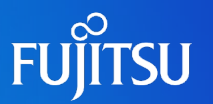

- 全てのファイルにはアクセス権が設定され保護されています。
- ■ファイルには3つのユーザ区分があり、各区分に読込み/書込み/実行の権限を設定する
  ことが可能です。
  - ●アクセス権の確認方法(=ファイル詳細表示:[ls –l])

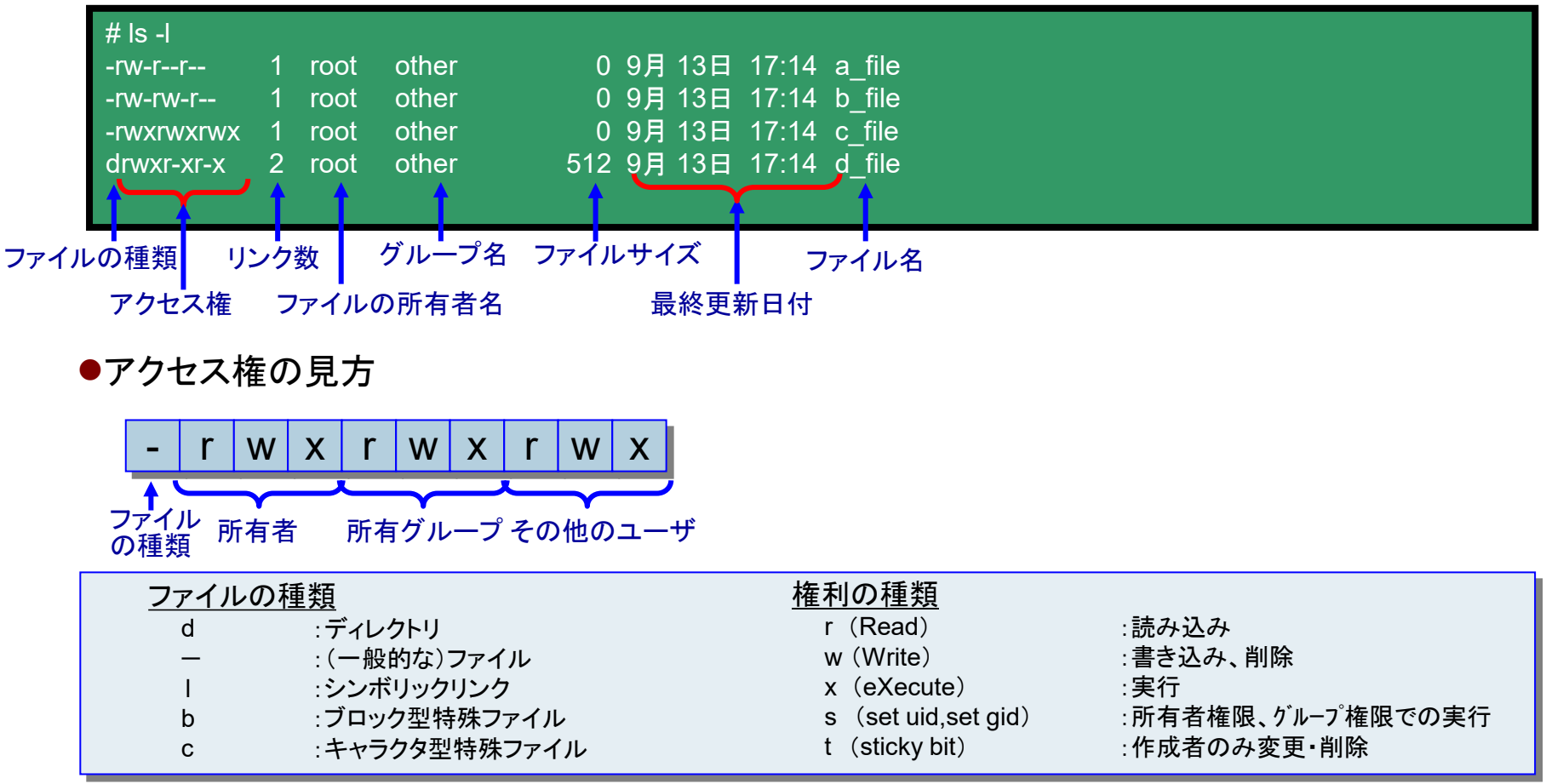

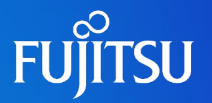

## ■ アクセス権の変更

chmod <*設定対象*><*操作*><*アクセス権*>ファイル名 chmod <8進数>ファイル

| # Is -I<br>-rw-r 1 root other 0 9月 13日 17:14 a_file<br># chmod o+r a_file<br># Is -I<br>-rw-rr 1 root other 0 9月 13日 17:14 a_file | ≪設定対象≫<br>u (user) :ファイルの所有者<br>g (group) : 同グループのユーザ<br>o (other) : 他グループのユーザ<br>a (all) :全てのユーザ |
|----------------------------------------------------------------------------------------------------|---------------------------------------------------------------------------------------------------|
| # <u>chmod 664 a_file</u><br># ls -l<br>-rw-rw-r 1 root other   0 9月 13日 17:14 a_file                                             | ≪操作≫<br>+ :追加<br>- :拒否<br>= :許可                                                                   |
| 8進数によるアクセス権を指定<br>r w x r w x r w x                                                                                               | ≪アクセス権≫<br>r(Read) :読み込み<br>w(Write) :書き込み、削除<br>x(eXecute) 実行                                    |
| 1     1     0     1     1     0     0     2進数       6     6     4     8進数                                                         | s (set uid , set gid)<br>t (sticky bit)                                                           |

# <参考>パイプ(標準出力/入力の連結)

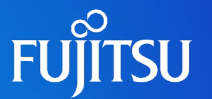

■ パイプを利用するとコマンドの出力結果を別のコマンドに渡すことができます

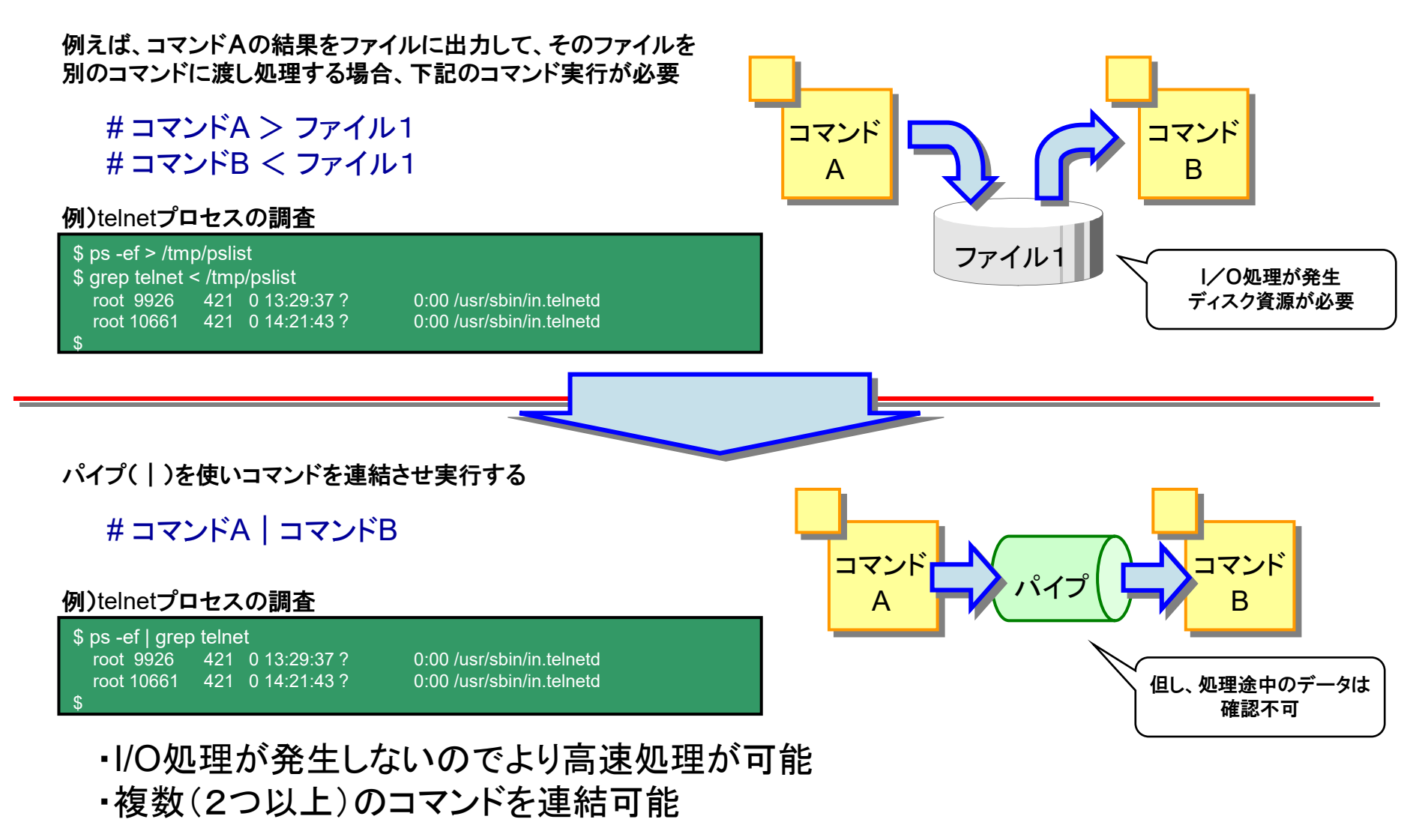

# く参考>リダイレクション(標準入力/出力/標準エラー出力)

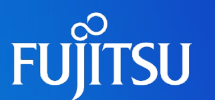

#### ● Bシェルの場合(標準出力/標準エラー出力:ディスプレイ、標準入力:キーボード)

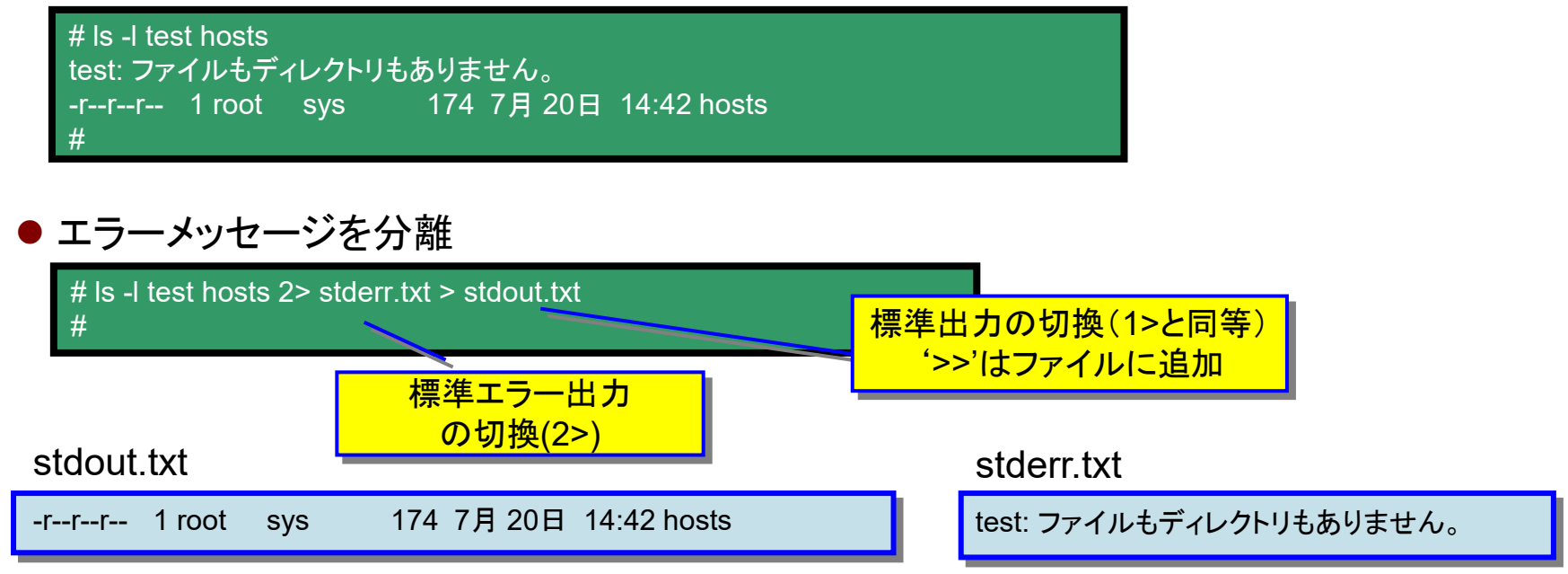

#### ●標準エラー出力を標準出力に切換(メッセージ全てを同一のファイルに格納)

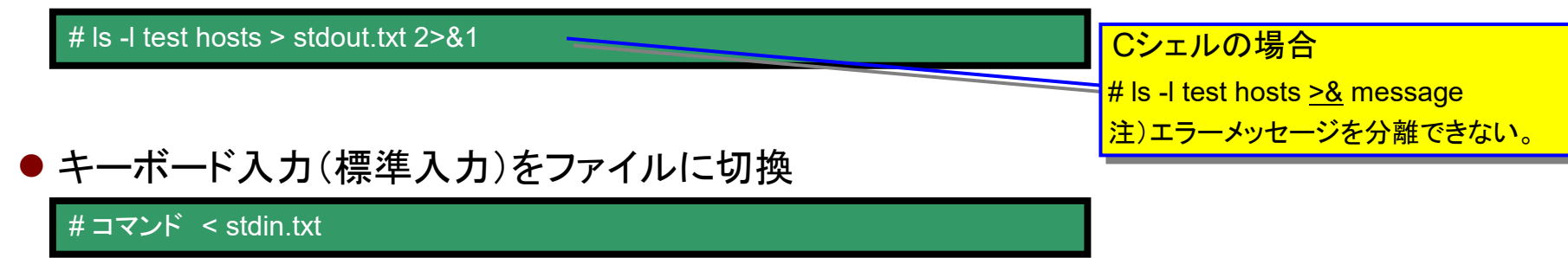

# <参考>マニュアル参照方法(manコマンド)

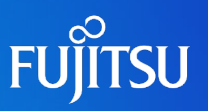

## ■ マニュアル利用方法

### # man コマンド名[or ファイル名]

## 【例)manコマンド】

#### # man man

マニュアルを清書中です。しばらくお待ちください... 終了

ユーザーコマンド

man(1)

日本語表示

【名前】 man - マニュアルページの表示

#### 【形式】

man [-] [-adFlrt] [-M path] [-T macro-package] [-s section] name...

man [-M path] -k keyword...

man [-M path] -f file ...

#### 【機能説明】

man コマンドはマニュアルページから得た情報を表示します。具体的には、name 引数が示すタイトルを持つマニュアルページの全内容を出力します。また-kオプションまたは -fオプションが指定された場合には、それぞれ keyword または filename が示すキーワードやファイル名により選択された 1 行からなる要約情報を 出力します。指定条件に一致するマニュアルページが見つからない場合には、man はエラーメッセージを出力します。

#### [ソース形式]

参照用マニュアルページには、nroff (nroff(1)を参照) または SGML (Standard Generalized Markup Language) (sgml(5)を参照)

- 継続 <u>--(6%)</u>

## 【例) defaultrouterファイル】

#### # man defaultrouter

マニュアルを清書中です。しばらくお待ちください... 終了

File Formats

defaultrouter(4)

#### NAME

defaultrouter - configuration file for default router(s)

SYNOPSIS /etc/defaultrouter

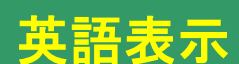

#### DESCRIPTION

The /etc/defaultrouter file specifies a IPv4 host's default router(s).

The format of the file is as follows:

IP\_address

The /etc/defaultrouter file can contain the IP addresses or hostnames of one or more default routers, with each entry on its own line. If you use hostnames, each hostname must also be listed in the local /etc/hosts file, because no name ser-

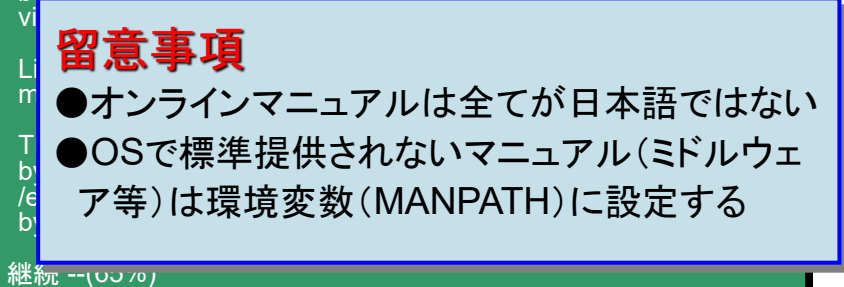

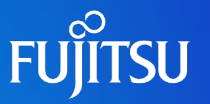

## ■ Solaris OSのネットワーク管理系コマンド

| コマ     | ンド         | 概要                                                                                                    |
|--------|------------|----------------------------------------------------------------------------------------------------|
|        | ping       | IP接続をテストする。通信できない区間を特定して、ネットワークの問題かコンピュータの問題<br>かなどを絞り込む。                                                   |
|        | ifconfig   | 現在の TCP/IP 設定を表示することにより、TCP/IP の設定に問題がないかの確認や、                                                              |
|        |            | 一時的な TCP/IP の設定、有効/無効の設定が可能。                                                                                |
|        |            | (サブネットマスク、ブロードキャストアドレスの設定も可能)                                                                               |
|        | netstat    | ルーティングテーブルの表示、プロトコルの統計情報と現在の TCP/IP 接続状態を                                                                   |
| TCP/IP |            | 確認することができる。                                                                                                 |
| プロトコル  | route      | ローカルルーティングテーブルの変更を行う。設定に問題がないかどうかは「traceroute」コマ<br>ンドを使用して確認する。                                            |
| n      | nslookup   | DNSサーバに照会することにより、DNSサーバに登録されているレコード情報など取得する。また、ローカルコンピュータのDNS設定に問題がないか確認することもできる。                           |
|        | traceroute | パケットが送信先までにたどるルートを追跡する。ネットワーク上に複数の経路がある場合に、<br>正しい経路を使用しているか、ルータの設定に問題がないかなどを確認する。経路の設定は<br>「route」コマンドで行う。 |
|        | arp        | IP アドレスと物理アドレスの対応表を表示、修正する。                                                                                 |
|        |            | 特定のコンピュータ間のアドレス解決に関する問題を調査する。                                                                               |

特に、ifconfigコマンドはネットワークインターフェースの設定/変更やIPアドレスの確認/変更などを実行する、ネットワークの基本コマンドです。

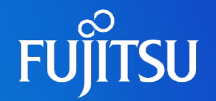

# ● IPアドレスとMACアドレスの対応表

#### arp -a

| # <u>arp -a</u>    | <u>1</u>                         |                |           |                  |
|--------------------|----------------------------------|----------------|-----------|------------------|
| Net to M<br>Device | /ledia Table: IPv4<br>IP Address | Mask           | Flags     | Phys Addr        |
| bge0               | 10.77.116.1                      | 255.255.255.2  | -<br>55 0 | 0:00:0c:07:ac:00 |
| bge0               | 10.77.116.13                     | 255.255.255.25 | 55 0      | 0:00:e2:3b:96:be |
| bge0               | 10.77.116.181                    | 255.255.255.25 | 55 0      | 0:80:17:28:28:95 |
| bge0               | sv-pw-05                         | 255.255.255.25 | 5 SP 0    | D:80:17:28:7a:0e |
| bge0               | 10.77.116.202                    | 255.255.255.25 | 55 0      | 0:00:e2:2f:40:dc |
| bge0               | 224.0.0.0                        | 240.0.0.0      | SM 0      | 1:00:5e:00:00:00 |

## ● TCP/IP構成情報

## ifconfig -a

#### # ifconfig -a

 lo0: flags=1000849<UP,LOOPBACK,RUNNING,MULTICAST,IPv4> mtu 8232 index 1 inet 127.0.0.1 netmask ff000000
 bge0: flags=1000843<UP,BROADCAST,RUNNING,MULTICAST,IPv4> mtu 1500 index 2 inet 10.73.13.123 netmask ffffff00 broadcast 10.73.13.255 ether 0:80:17:XX:36:ab

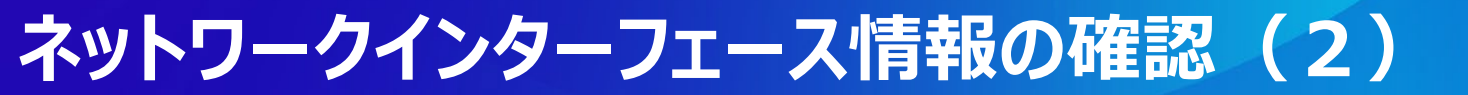

ルーティングテーブル表示

netstat -rn

| # <u>netstat -rn</u>                             |                                                                           |                    |                            |                             |
|--------------------------------------------------|---------------------------------------------------------------------------|--------------------|----------------------------|-----------------------------|
| Routing Table: I<br>Destination                  | Pv4<br>Gateway                                                            | Flags              | Ref U                      | se Interface                |
| 10.77.116.0<br>224.0.0.0<br>default<br>127.0.0.1 | 10.77.116.135<br>10.77.116.135<br>10.77.116.1<br>10.77.116.1<br>127.0.0.1 | U<br>U<br>UG<br>UH | 1 7<br>1 (<br>1 1<br>8 522 | bge0<br>bge0<br>2<br>97 lo0 |

ルーティングテーブル設定

#### route add/delete

# route add 10.77.114.0 10.77.116.135
add host 10.77.114.0: gateway 10.77.116.135
# route add default 10.77.116.1
add net default : gateway 10.77.116.1
# route delete 10.77.114.0 10.77.116.135
delete host 10.77.114.0: gateway 10.77.116.135

FUITSU

# ネットワークインターフェース情報の確認(3)

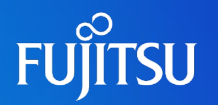

# ● 名前解決

## nslookup

#### # <u>nslookup</u>

Default Server: hornet.ist.support.fujitsu.com Address: 10.77.116.10

> seal.ist.support.fujitsu.comServer: hornet.ist.support.fujitsu.comAddress: 10.77.116.10

Name: seal.ist.support.fujitsu.com Address: 10.77.115.167

● ネットワークトレース

#### traceroute

#### # traceroute -I 10.77.160.26

traceroute to 10.77.160.26 (10.77.160.26), 30 hops max, 40 byte packets 1 10.77.116.2 (10.77.116.2) 0.596 ms 0.403 ms 0.370 ms

2 10.77.160.26 (10.77.160.26) 0.387 ms 0.345 ms 0.313 ms

#

# Oracle Solarisのファイルシステム

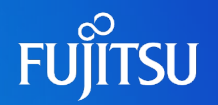

## ■ Solaris でサポートされるファイルシステム

ディスクベースのファイルシステム ufs zfs hsfs pcfs udfs 分散ファイルシステム nfs 擬似ファイルシステム tmpfs swapfs fdfs procfs

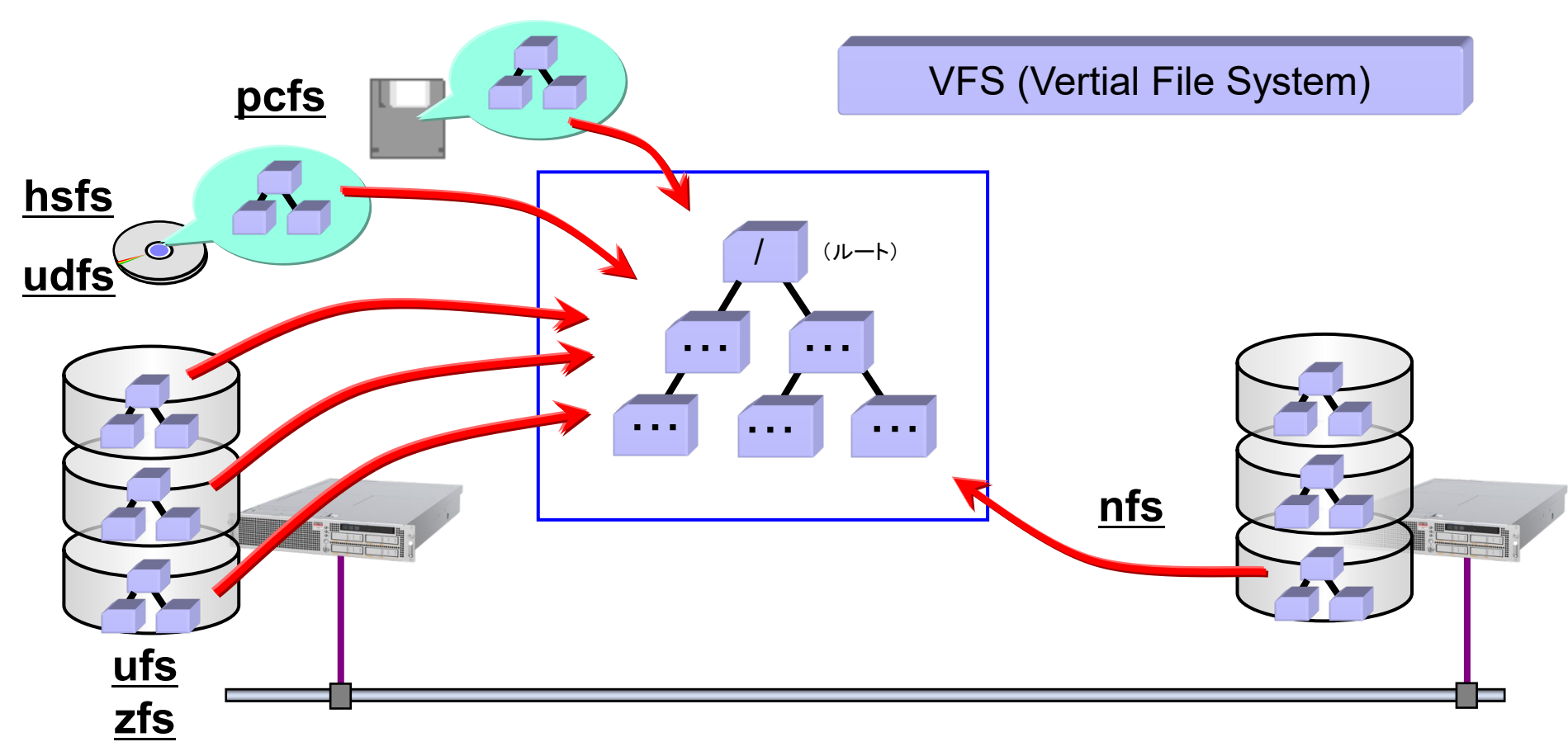

# NFS (Network File System)の仕組み

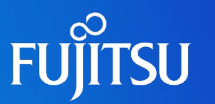

## ■ NFSはサーバ、クライアント間でネットワークを介したファイル共有の仕組みです

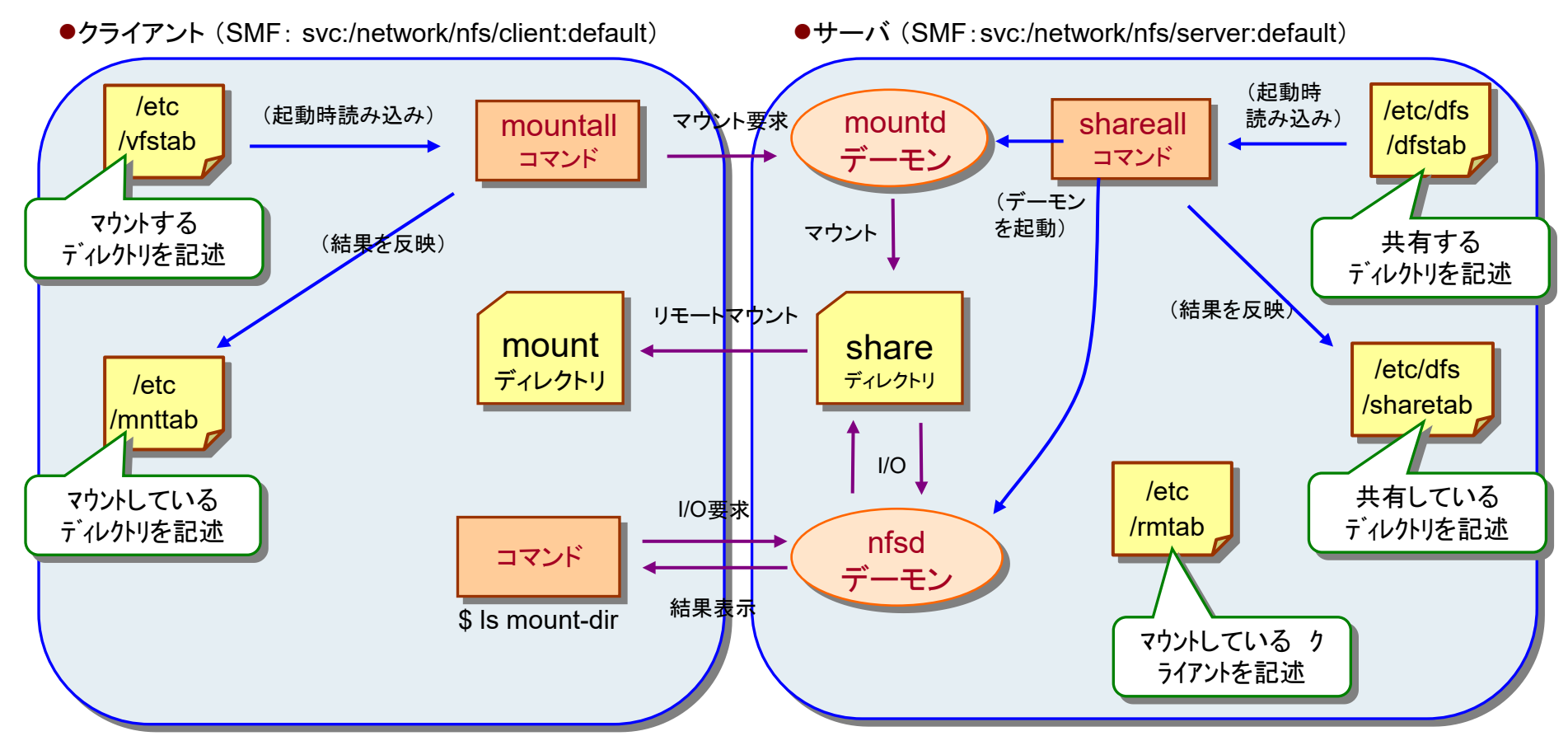

#### <参考>NFSデーモンの確認方法

# rpcinfo -b mountd 3

NFSバージョン(Solaris 10からバージョン2~4をサポート) どのシステムがmountdを実行しているかわかる

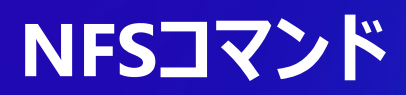

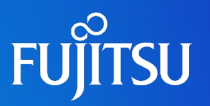

■ share(シェア)コマンド

①手動でシェアする方法

# share -F nfs -o ro,anon=0 /export/home/usr1

 ②起動時に自動でシェアする方法 /etc/dfs/dfstab ファイルに下記を追加

share -F nfs -o ro,anon=0 /export/home/usr1

# shareall

← 即時実行する場合

①手動でマウントする方法

# mount –F nfs [host名]:/export/home/usr1 [mountポイント]

#### ②起動時に自動でマウントする方法 /etc/vfstab ファイルに下記を追加

| #device<br>#to mount<br>(略) | device<br>to fsck | mount<br>point | FS<br>type | fsck<br>pass | mount<br>at boot | mount<br>options |  |
|-----------------------------|-------------------|----------------|------------|--------------|------------------|------------------|--|
| [host名]:/exp                | oort/home/ι       | usr1 - /mnt    | nfs -      | yes          | -                |                  |  |
| # mountall                  | ←                 | 即時実行する         | る場合        |              |                  |                  |  |

- ●シェアの状況を書込むファイル /etc/dfs/sharetab
- ●現在のシェア状況の確認コマンド # share

- ●マウントの状況を書込むファイル /etc/mnttab
- ●現在のマウント状況の確認コマンド # mount

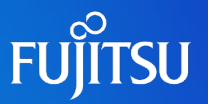

## ■ NFSの機能を実現するファイル群

| ファイル名                | 機能                                                               |
|----------------------|------------------------------------------------------------------|
| /etc/default/fs      | ローカルファイルシステムにおけるデフォルトファイルシステムのタイプを示します。                          |
| /etc/default/nfs     | lockd および nfsd の構成情報を示します。                                       |
| /etc/default/nfslogd | NFS サーバーログデーモン (nfslogd)の構成情報を示します。                              |
| /etc/dfs/dfstab      | 共有するローカルディレクトリ情報を設定します。追加する場合、手動で編集します。                          |
| /etc/dfs/fstypes     | リモートファイルシステムにおけるデフォルトファイルシステムのタイプを示します。                          |
| /etc/dfs/sharetab    | 共有されるローカルとリモートのリソースを示します。このファイルは編集しなでください。                       |
| /etc/mnttab          | 自動マウントしたディレクトリを含む、現在マウントしているファイルシステムを示します。<br>このファイルは編集しないでください。 |
| /etc/netconfig       | トランスポートプロトコルのリストです。このファイルは編集しないでください。                            |
| /etc/nfs/nfslog.conf | NFS サーバーログのための一般的な構成情報を示します。                                     |
| /etc/nfs/nfslogtab   | nfslogd によるログ後処理のための情報を示します。このファイルは編集しないてください。                   |
| /etc/nfssec.conf     | NFS のセキュリティサービスのリストです。このファイルは編集しないでください。                         |
| /etc/rmtab           | NFS クライアントがリモートでマウントしたファイルシステムを示します。<br>このファイルは編集しないてください。       |
| /etc/vfstab          | ファイルシステムを自動マウントさせる設定をします。追加する場合、手動で編集します。                        |

特に、/etc/vfstabファイルはシステムの起動に影響するため編集には注意が必要です。

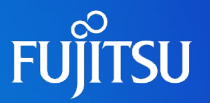

#### システム起動時には、/etc/vfstabの記述に基づき、自動的にマウントが行われる。 定常的なマウント情報は、このファイルに登録する。

## /etc/vfstabファイル内容

| #device<br>#to mount                   | device<br>to fsck       | mount<br>point<br>/dev/fd | FS<br>type<br>fd | fsck<br>pass | mount<br>at boot | mount<br>options |
|----------------------------------------|-------------------------|---------------------------|------------------|--------------|------------------|------------------|
| Inco                                   |                         |                           | nroc             |              | no               |                  |
| /proc<br>/dev/dek/c0t0d0e1             |                         | 7000                      | proc<br>swap     |              | no               |                  |
| /dev/dsk/c0t0d0s1<br>/dev/dsk/c0t0d0s1 | -<br>/dev/rdsk/c0t0d0s0 | -                         | ufe              | - 1          | no               |                  |
| /dev/dsk/c0t0d0s0                      | /dev/rdsk/c0t0d0s0      | /<br>/uer                 | uis              | 1            | no               |                  |
| /dev/dsk/c0t0d0s0<br>/dev/dsk/c0t0d0s0 | /dev/rdsk/c0t0d0s0      | /usi<br>/evnort/hor       | uis<br>no life   | 2            |                  |                  |
| /dev/dsk/c0t0d037                      | /dev/rdsk/c0t0d0s7      | /cxport/nor               | ufe              | 2            | ycs<br>Ves       |                  |
| swap                                   |                         | /tmp                      | tmnfe            |              | yes              |                  |
| Swap                                   |                         | , imp                     | unpis            |              | yes              | -                |

device to mount device to fsck mount point FS type fsck pass mount at boot mount options :mountコマンドを実行する時のデバイスファイル名(ブロック型) :fsckコマンドを実行する時のデバイスファイル名(キャラクタ型) :マウントポイントとなるディレクトリ :ファイルシステムのタイプ :システム起動時に、fsckコマント「により、ファイルシステムチェックを行う順序 :yesであれば、システム起動時に自動マウント :マウントオプション(mountコマンドのオプション)

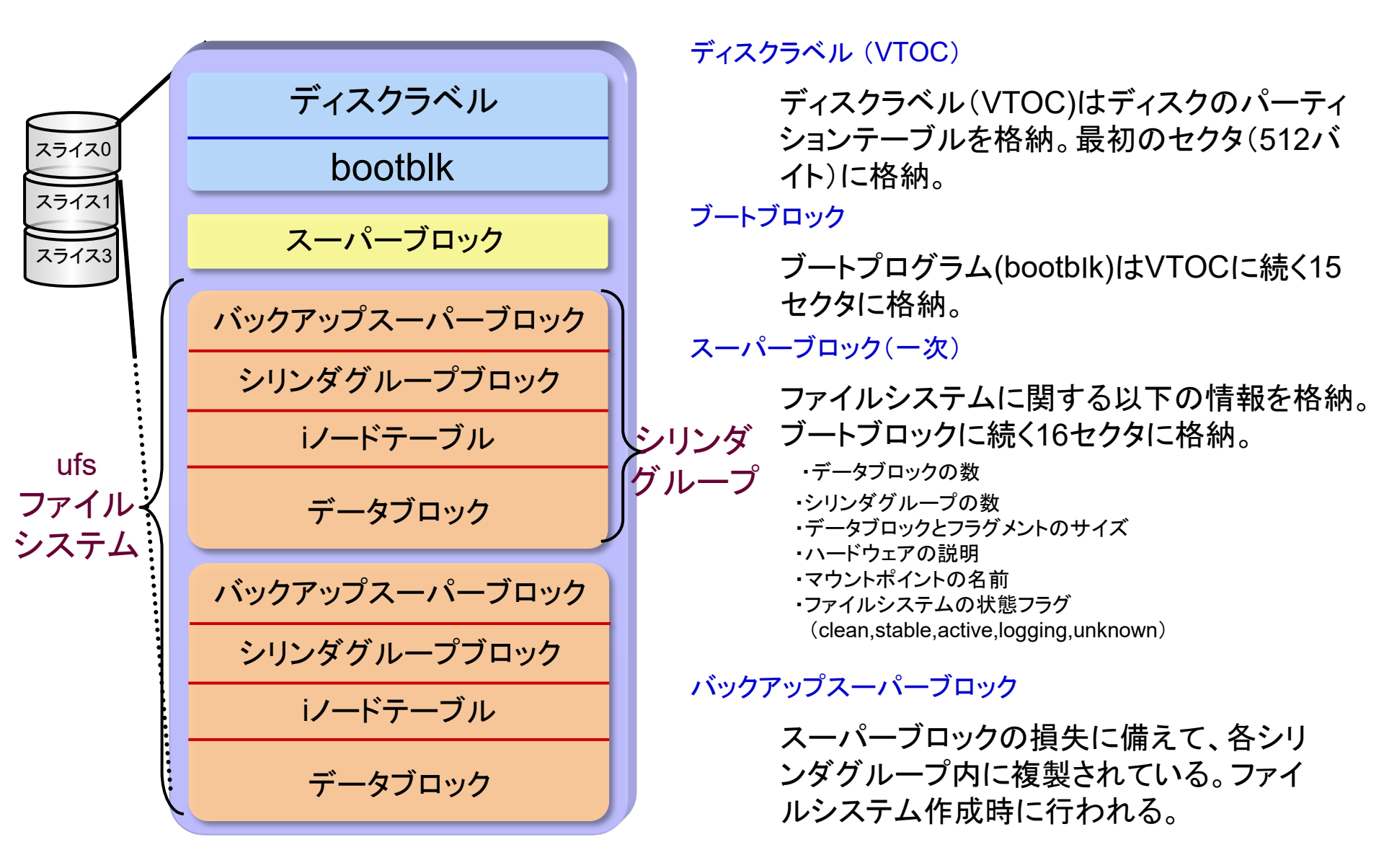

ディスクのパーティショニング

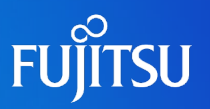

## ■ 新規ディスクの設定

#### ①パーティションを設定します。

#### # format

Searching for disks...done AVAILABLE DISK SELECTIONS:

- 0. c0t0d0 <FUJITSU-MAJ3182MC-3702 cyl 12435 alt ···· /pci@17,4000/scsi@3/sd@0,0
- 1. c0t1d0 <FUJITSU-MAJ3182MC-3702 cyl 12435 alt ···· /pci@17,4000/scsi@3/sd@1,0

Specify disk (enter its number) 1 selecting c0t1d0 [disk formatted]

#### FORMAT MENU:

|      | disk                    | - select a disk                                      |
|------|-------------------------|------------------------------------------------------|
|      | type                    | - select (define) a disk type                        |
|      | partition               | - select (define) a partition table                  |
|      | current                 | - describe the current disk                          |
|      | format                  | <ul> <li>format and analyze the disk</li> </ul>      |
|      | repair                  | - repair a defective sector                          |
|      | label                   | - write label to the disk                            |
|      | analyze                 | - surface analysis                                   |
|      | defect                  | <ul> <li>defect list management</li> </ul>           |
|      | backup                  | <ul> <li>search for backup labels</li> </ul>         |
|      | verify                  | - read and display labels                            |
|      | save                    | - save new disk/partition definitions                |
|      | inquiry                 | - show vendor, product and revision                  |
|      | volname                 | e - set 8-character volume name                      |
|      | <pre>!<cmd></cmd></pre> | <ul> <li>execute <cmd>, then return</cmd></li> </ul> |
|      | quit                    |                                                      |
| forn | nat>                    |                                                      |
|      |                         |                                                      |

#### format> **partition** PARTITION MENU:

- 0 change `0' partition
- 1 change `1' partition
- 2 change `2' partition
- 3 change `3' partition
- 4 change `4' partition
- 5 change `5' partition
- 6 change `6' partition
- 7 change `7' partition select select a predefined table

modify - modify a predefined partition table name - name the current table print - display the current table

- label write partition map and label to the disk
- !<cmd> execute <cmd>, then return
  quit

#### partition> print

Current partition table (original): Total disk cylinders available: 12435 + 2 (reserved cylinders)

| Part | Tag      | Flag | Cylind | lers  | Size     | Blocks      |          |
|------|----------|------|--------|-------|----------|-------------|----------|
| 0    | root     | wm   | 0 -    | 91    | 128.93MB | (92/0/0)    | 264040   |
| 1    | swap     | wu   | 92 -   | 183   | 128.93MB | (92/0/0)    | 264040   |
| 2    | backup   | wu   | 0 – 1  | 2434  | 17.02GB  | (12435/0/0) | 35688450 |
| 3 un | assigned | wm   | 0      |       | 0        | (0/0/0)     | 0        |
| 4 un | assigned | wm   | 0      |       | 0        | (0/0/0)     | 0        |
| 5 un | assigned | wm   | 0      |       | 0        | (0/0/0)     | 0        |
| 6    | usr      | wm   | 184 -  | 12434 | 16.77GB  | (12251/0/0) | 35160370 |
| 7 un | assigned | wm   | 0      |       | 0        | (0/0/0)     | 0        |

partition>

# ディスクのパーティショニング

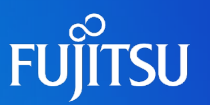

#### ② スライスのサイズを指定します。

partition> p Current partition table (unnamed): Total disk cylinders available: 12435 + 2 (reserved cylinders)

| Part Tag<br>0 unassigned<br>1 unassigned<br>2 backup<br>3 unassigned<br>4 unassigned<br>5 unassigned<br>6 unassigned<br>7 unassigned | Flag<br>wm<br>wu<br>wm<br>wm<br>wm<br>wm<br>wm<br>wm | Cylinders<br>0 - 3653<br>10903 - 12364<br>0 - 12434<br>0<br>0<br>0<br>0<br>0<br>0<br>0 | Size<br>5.00GB<br>2.00GB<br>17.02GB<br>0<br>0<br>0<br>0<br>0<br>0 | Blocks<br>(3654/0/0)<br>(1462/0/0)<br>(12435/0/0)<br>(0/0/0)<br>(0/0/0)<br>(0/0/0)<br>(0/0/0)<br>(0/0/0) | 10486980<br>4195940<br>35688450<br>0<br>0<br>0<br>0<br>0<br>0 |
|----------------------------------------------------------------------------------------------------|------------------------------------------------------|----------------------------------------------------------------------------------------|-------------------------------------------------------------------|----------------------------------------------------------------------------------------------------|---------------------------------------------------------------|
| partition > 1<br>Part Tag F<br>1 unassigned<br>Enter partition i                                                                     | <sup>:</sup> lag<br>wu 1<br>d tag[ı                  | Cylinders<br>0903 - 12364<br>unassigned ]:                                             | Size<br>2.000                                                     | ライス毎<br>と定する                                                                                             | に<br>,                                                        |
| Enter new st<br>Enter partitio<br>2.00gb]: <b>5g</b>                                                                                 | arting<br>n size                                     | cyl[10903]:<br>e[4195940b,                                                             | <b>3654</b><br>1462c, 511                                         | 5e, 2048.8                                                                                               | 0mb,                                                          |

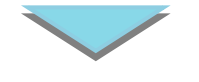

③ ラベルを設定します。

partition **label** Ready to label disk, continue? **y** 

※上記を実行して初めてディスク(VTOC)に情報が書き込まれます。

### <u> スライスのサイズ指定時の留意ポイント</u>

#### ポイント1

最初のスライス(0番目)の先頭にはVTOC領域が格納されています。そのため、0番目スライスをrawデバイスとして使用する場合は、開始シリンダ番号を1に設定してください。

#### ポイント2

スライス間のシリンダ番号は重複させないように設定してく ださい。重複したシリンダ領域に書き込みがあるとデータに 不整合が起こりファイルシステムが破壊されます。

#### ポイント3

スライスはシリンダ境界で区切られるため、スライスの構成 単位はそのディスクの1シリンダのサイズとなります。

左記の例の場合: <u>1シリンダあたり=1435バイト</u>

# ファイルシステムの作成

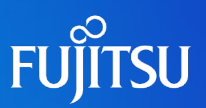

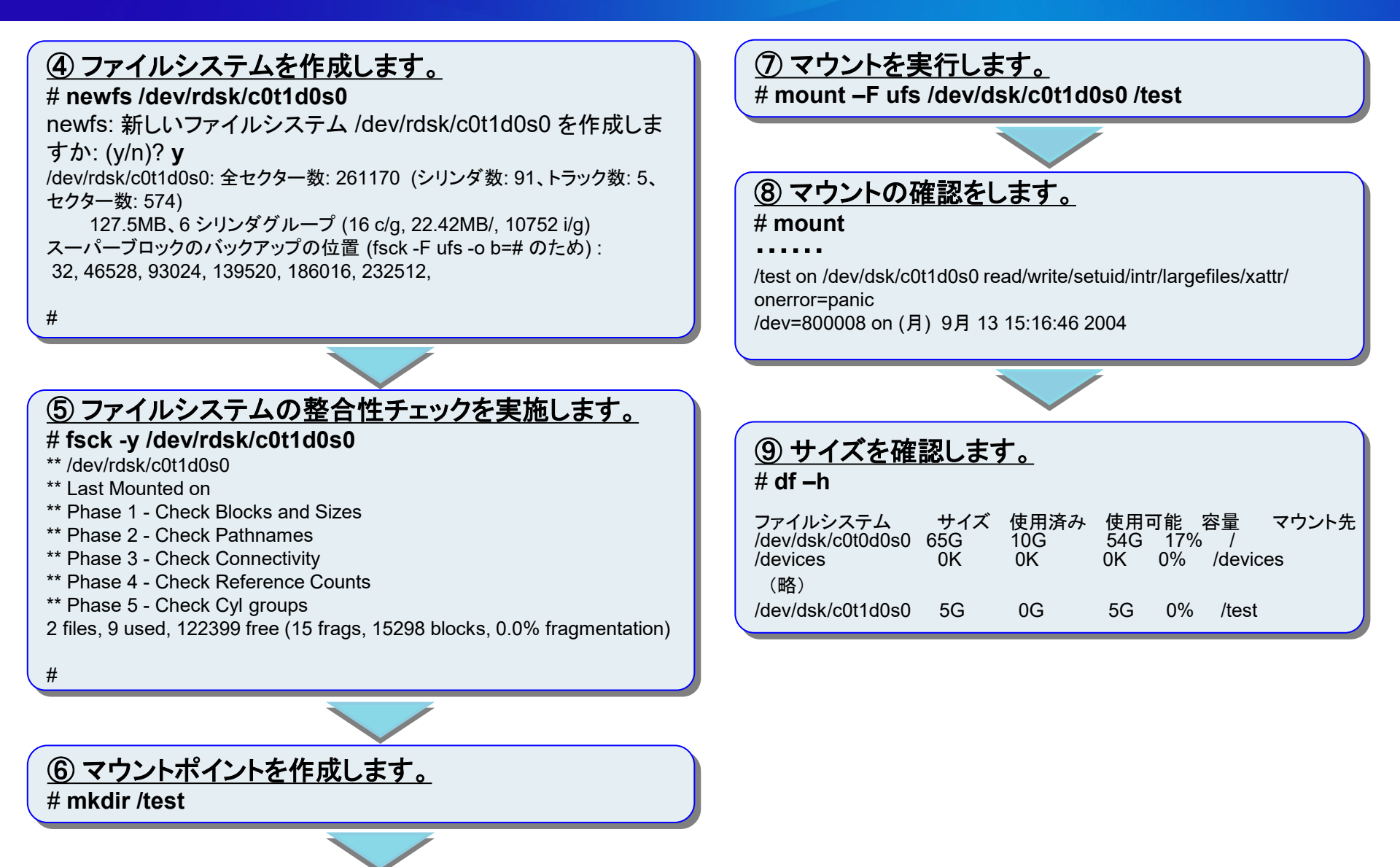

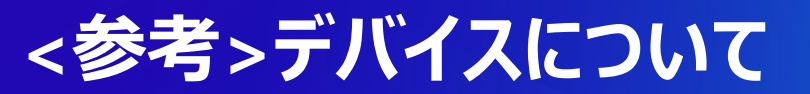

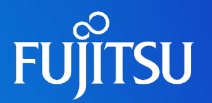

■ キャラクタ型とブロック型デバイスの違い

1) キャラクタ型デバイス(=rawデバイス) </dev/rdsk ディレクトリ>

キャラクタ型とは キャラクタ型デバイスは1バイトを単位として入出力する装置です。

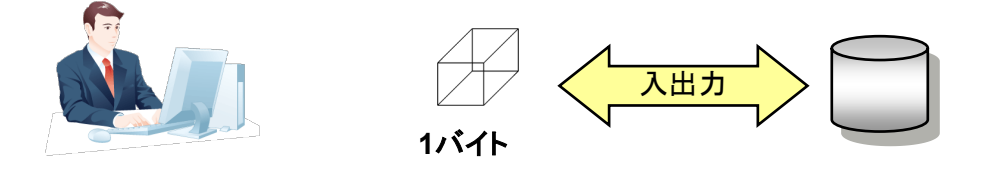

2) ブロック型デバイス </dev/dsk ディレクトリ>

ブロック型とは ブロック型デバイスは512バイトなどの固定長ブロックを単位として入出力する装置です。

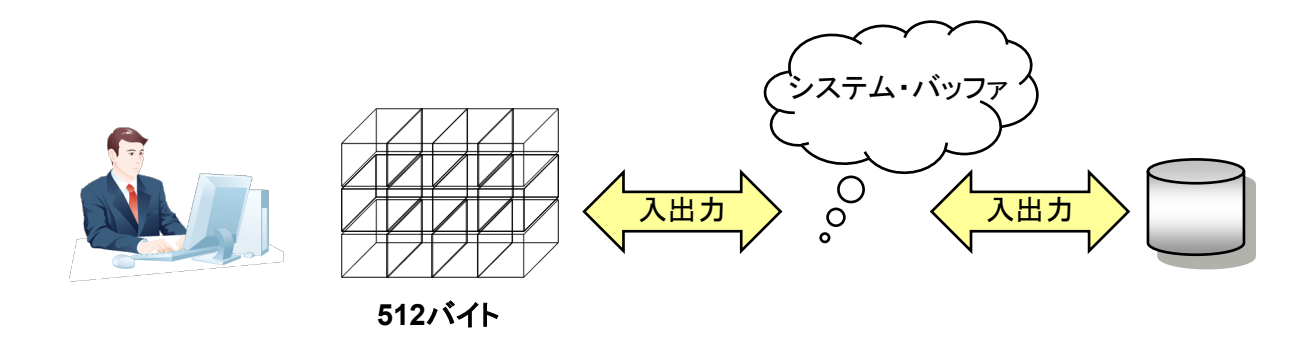

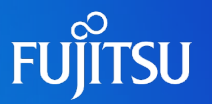

## ■コマンドと論理デバイス・ファイルの種類

| コマンド    | 機能                | 引数に指定する論理<br>デバイス・ファイルの種類 | コマンド実行例                              |
|---------|-------------------|---------------------------|--------------------------------------|
| df      | ディスクの使用状況の確認      | ブロック型                     | df /dev/dsk/c0t0d0s7                 |
| mount   | ファイルシステムのマウント     | クロック型                     | mount /dev/dsk/c0t0d0s7 /export/home |
| fsck    | ファイルシステムの矛盾の検出/修復 |                           | fsck /dev/rdsk/c0t0d0s0              |
| newfs   | ファイルシステムの作成       | キャラクタ型                    | newfs /dev/rdsk/c0t0d0s7             |
| prtvtoc | ディスクラベルVTOCの内容確認  |                           | prtvtoc /dev/rdsk/c0t0d0s2           |

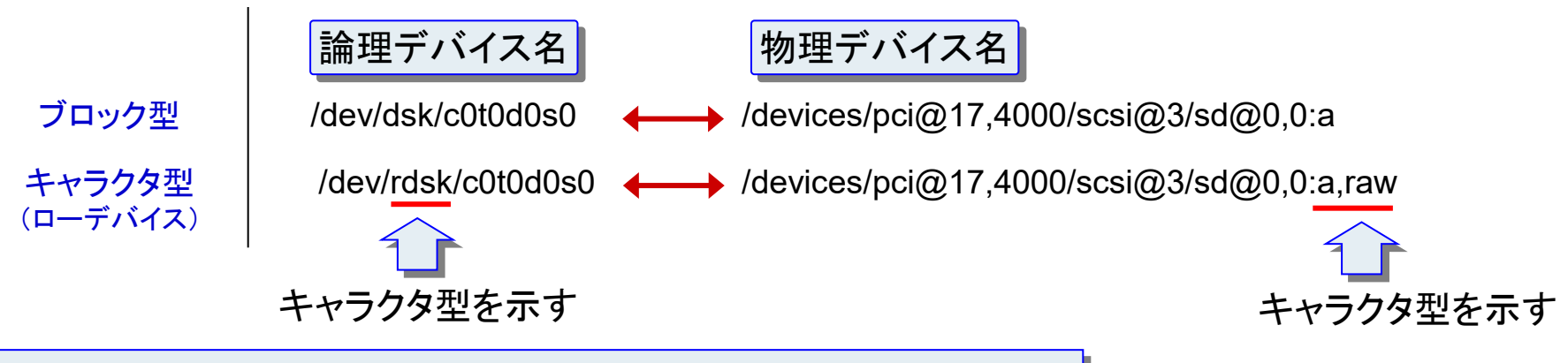

ディスクへのアクセス方式の違いにより2通りのデバイス名を使い分けている

ブロック型 = ランダムアクセス キャラクタ型 = シーケンシャルアクセス

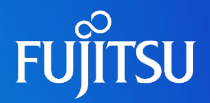

# 詳細は、設計・運用手順書「4. 各種設定」を参照してください。

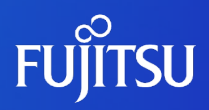

# 5. システムの起動とシャットダウン

# OS起動までの流れ

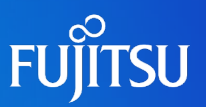

#### ●電源投入時の処理

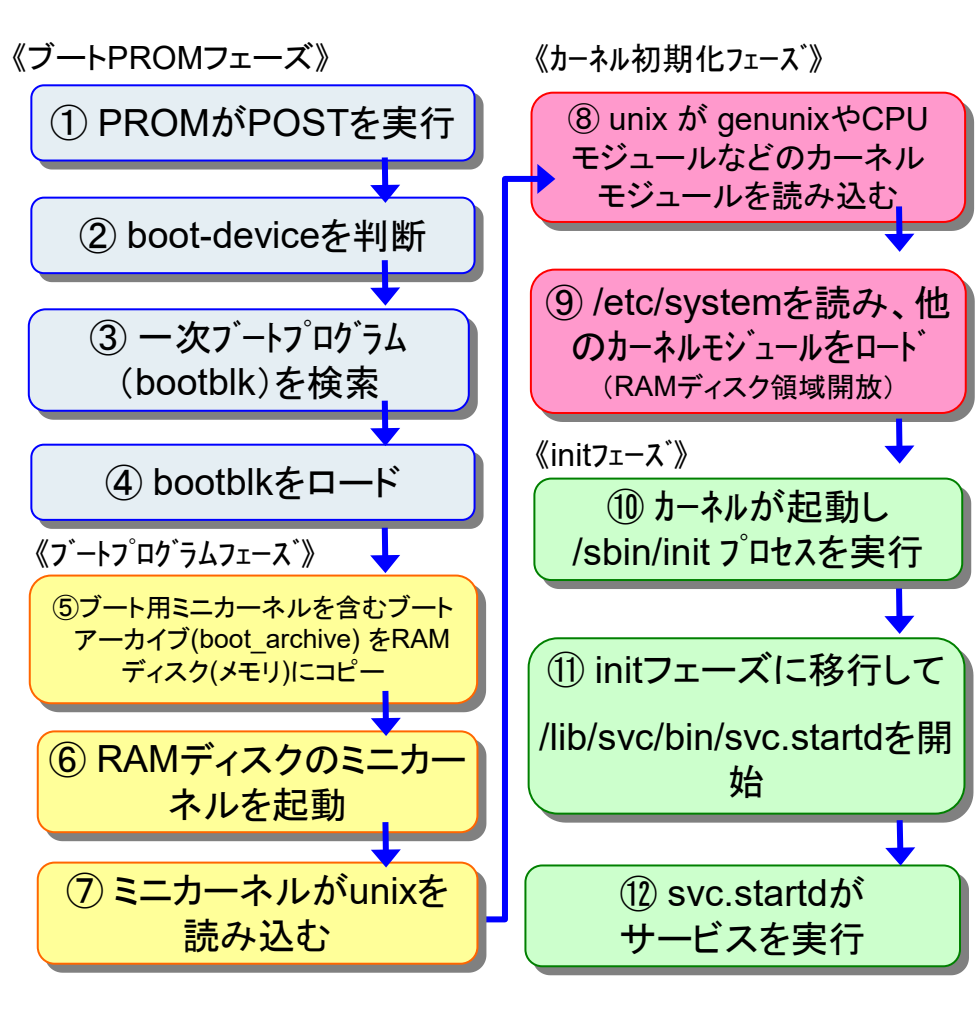

#### コンソールメッセージ(例)

#### (POST実行:①)

SPARC Enterprise T2000, No Keyboard Copyright 2008 Sun Microsystems, Inc. All rights reserved. OpenBoot 4.30.0, 2048 MB memory available, Serial #70065586. Ethernet address 0:14:4f:2d:1d:b2, Host ID: 842d1db2. ((ハナー表示)

Boot device: /pci@780/pci@0/pci@9/scsi@0/disk@0,0:a File and args: (↑フ<sup>\*</sup>ートデバイスを判断、制御がフ<sup>\*</sup>ートフ<sup>°</sup>ロク<sup>\*</sup>ラムへ : ②~④)

SunOS Release 5.10 Version Generic\_139555-08 64-bit (↑**このメッセージ表示後、制御がカーネルへ**:⑤~⑦)

Copyright 1983-2009 Sun Microsystems, Inc. All rights reserved .(↑カーネルが実行を開始:⑧~⑨)

#### (以下、init プロセスによるシステムの起動: ⑩~ ⑫)

Use is subject to license terms. Hostname: t2000-3 /dev/rdsk/c0t1d0s0 is clean Reading ZFS config: done.

#### (システム起動完了)

t2000-3 console login:

Solaris 10 10/08[Update6]から新し いブートの仕組みに変更されています。 (ブートフェーズにおけるミニカーネルを含むアーカイブ (boot\_archive)の部分)

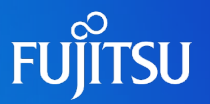

## ■ OBP(Open Boot PROM)とは、

電源投入時に、PROM(Programmable Read-Only Memory)により、ハードウェアのPower On Self Test(POST)が実行され、その後ファー ムウェア(OpenBoot)の環境が提供されます。 ファームウェア上ではOS起動前のハードウェア に関する設定やテストを実行できます。

#### ●構成データの表示

| コマンド        | 説明                          |
|-------------|-----------------------------|
| banner      | 電源投入時のメッセージを表示する            |
| devalias    | 全てのデバイスエイリアスを表示する           |
| .enet-addr  | Ethernetアドレスを表示する           |
| .idprom     | 整形されたID PROMコンテンツを表示する      |
| module-info | CPU速度を表示する(2.xのみサポート)       |
| printenv    | 全てのNVRAMバラメータとそのデフォルト値を表示する |
| show-devs   | システムに接続された全てのデバイスを表示する      |
| .speed      | CPU速度とバス速度を表示する(3.xのみサポート)  |
| .traps      | SPARCトラップのタイプを一覧表示する        |
| .version    | ブートPROMのバージョンとデータを表示する      |

●ブートデバイスの指定

| コマンド        | 説明                 |
|-------------|--------------------|
| boot        | システムを起動する          |
| boot cdrom  | ローカルCD-ROMから起動する   |
| boot disk   | デフォルトハードディスクから起動する |
| boot floppy | フロッピーから起動する        |
| boot net    | ネットワークから起動する       |
| boot tape   | SCSIテープから起動する      |

#### ●ハードウェア診断コマンド

| コマンド            | 説明                          |
|-----------------|-----------------------------|
| pcia-probe-list | PCIバスをテストする                 |
| probe-scsi      | 内蔵SCSIバスのデバイス接続をテストする       |
| probe-scsi-all  | 全てのSCSIバスのテストをする            |
| test-all        | インストールされているデバイスのグループをテストする  |
| test floppy     | フロッピードライブをテストする             |
| test /memory    | システムメモリをテストする               |
| test net        | オンボードEthernetインターフェースをテストする |
| watch-clock     | システムクロックを監視する               |
| watch-net       | ネットワーク接続を監視する               |

# システムの起動コマンド

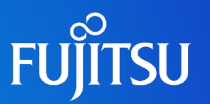

#### ■ boot コマンド

#### ok boot

OBP環境上で bootコマンドを実行すると、 自動的にマルチューザモードと呼ばれる システムモードでOSが起動します。

起動時のオプションの指定が可能です。

#### <u>マルチユーザモード</u> (ランレベル:3)

システムはログインした複数のユーザがシステムとデータアクセスするために必要な全てのプロセスとサービスを実行します。

#### <u>シングルユーザモード</u> (ランレベル:1 or s,S)

システムは最小のプロセスとサービスだけを 実行しており、一般ユーザはログインできませ ん。メンテナンスモードとも呼ばれます。

●-s オプション

システムをシングルユーザモードで起動します。

ok boot -s

## ●<u>-a オプション</u>

システムを対話型で起動します。起動時に読み込むシステムファイルや カーネルを一時的に変更する場合に使用します。

#### ok boot –a Enter filenam

Enter filename [kernel/sparcv9/unix]: Enter default directory for modules [/platform/FJSV,GPUS/kernel /platform/sun4us/kernel /kernel /usr/kernel]: Name of system file [etc/system]: root filesystem type [ufs]: [/pci@17,4000/scsi@3/disk@0,0:a]:

※ 主に起動フェーズでの障害発生時に利用します。

#### ●<u>-r オプション</u>

再構成ブートを行います。新しく接続したデバイスが検出され、/devices と/dev に新しいデバイスェントリが追加されます。また、/etc/path\_to\_inst ファイルも更新さ れます。(= devfsadmコマンド)

ok boot -r

#### ●フェイルセーフモード (Solaris 10 10/08以降)

ブートアーカイブ(boot-archive)からの起動が不可になった場合、フェイルセー フ用アーカイブ(failsafe archive)から起動し修復を行います。

ok boot –F failsafe

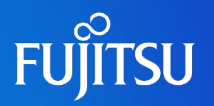

#### ランレベル

ユーザが現在使用できるサービスを定義するシステム 状態を表す数字、英字。システムは常に1つのランレベ ルで動作しています。

| ランレベル        | 機能                                                                        |  |
|--------------|---------------------------------------------------------------------------|--|
| 0            | Solaris環境をシャットダウンし、ブートPROMのok プロンプトを<br>表示。                               |  |
| 1 または s,S    | シングルユーザモードとして動作。最小限のサービスだけが<br>動作。                                        |  |
| 2            | マルチユーザモードとして動作。NFSサーハデーモン以外の<br>デーモンが動作します。                               |  |
| 3<br>(ቻንታルት) | マルチューザモードとして動作。全てのデーモンが動作しま<br>す。デフォルトのランレヘルとして/etc/inittabで指定されてい<br>ます。 |  |
| 4            | (実装されていません。)                                                              |  |
| 5            | Solaris環境をシャットタウンし、システムの電源を切断します。                                         |  |
| 6            | システムをランレヘ'ルOにシャットダ'ウンしてからマルチューザモート'に<br>再起動します。                           |  |

## ランレベルの確認方法

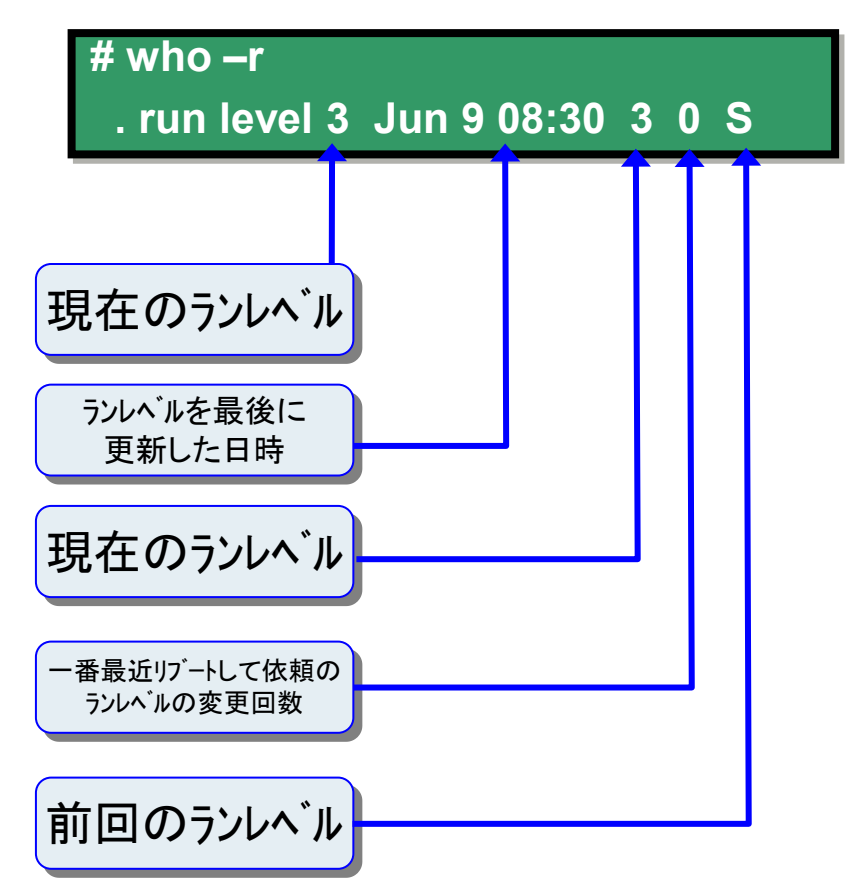

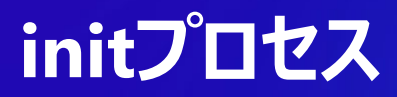

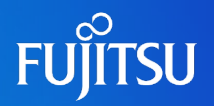

## ■カーネルが /sbin/initプロセスを起動し、initプロセスは、/etc/inittab ファイルの記述に従いサービスの起動方法を決定します。

/etc/inittabファイルの各エントリ

ap::sysinit:/sbin/autopush -f /etc/iu.ap sp::sysinit:/sbin/soconfig -f /etc/sock2path smf::sysinit:/lib/svc/bin/svc.startd >/dev/msglog 2<>/dev/msglog </dev/console p3:s1234:powerfail:/usr/sbin/shutdown -y -i5 -g0 >/dev/msglog 2<>/dev/msglog

(1)STREAMSモジュールを初期化します。
(2)ソケット転送プロバイダを構成します。
(3)SMF用マスターリスタータを初期化します。
(4)電源障害の場合のシャットダウンを指定します。

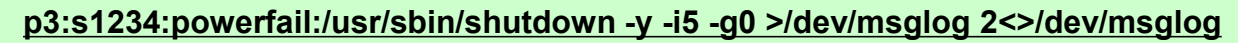

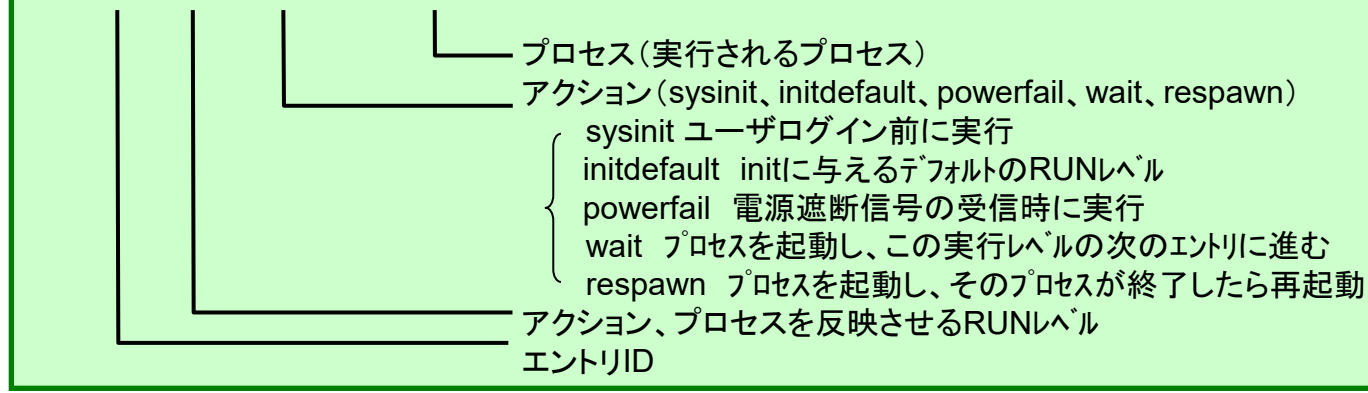

# サービス起動の仕組み

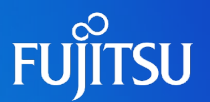

■ SMFによるサービス管理の特長は、サービス間の依存関係を管理していること

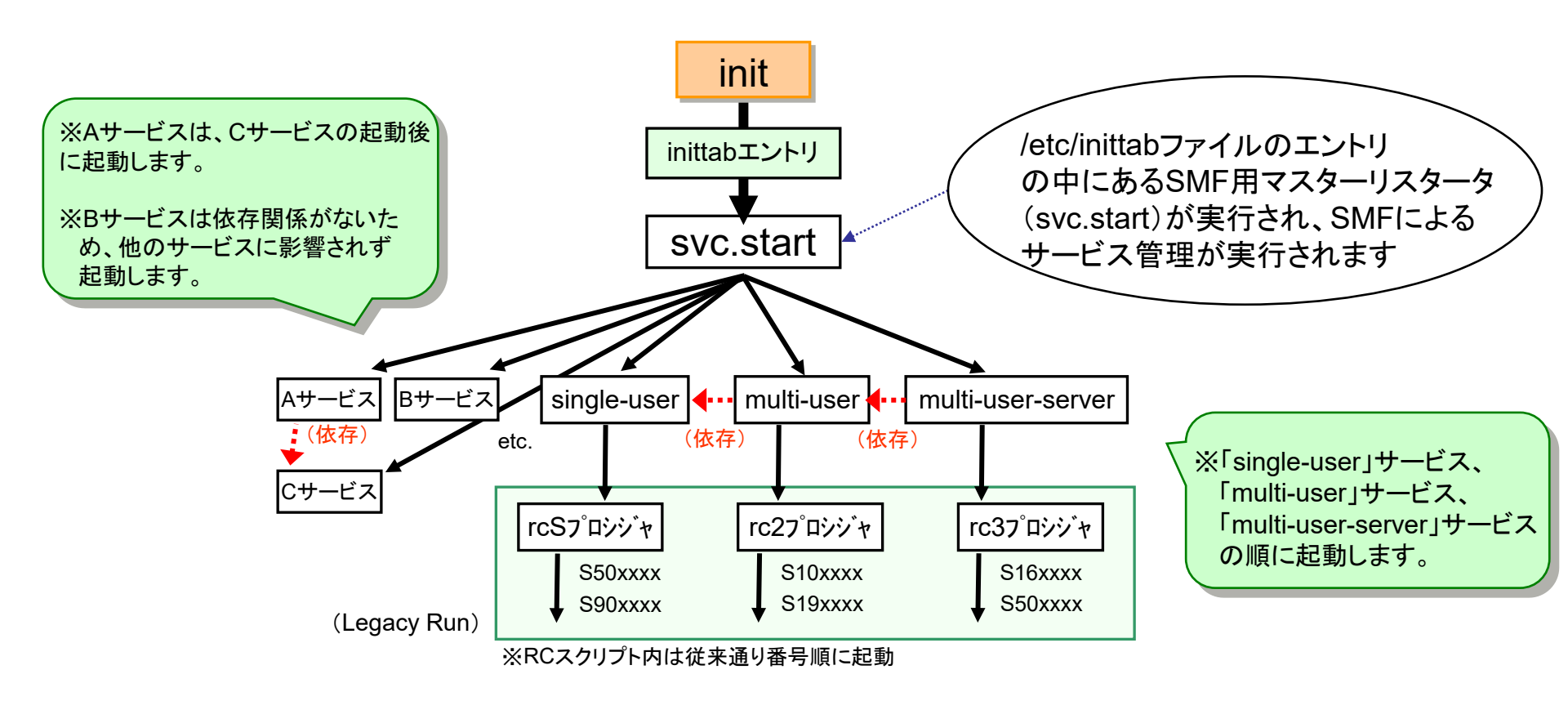

・依存関係にないサービスは並列起動するため、従来のサービス管理よりサービス起動時間が短縮されます。
 ・サービス起動に失敗した場合などは依存関係を確認して、原因となるサービスを突き止めることが可能です。

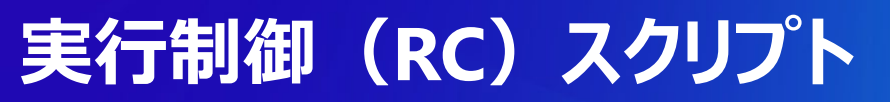

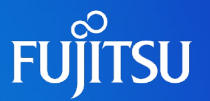

## ■ SMFにより指定されたランレベルのサービスを実行するスクリプト

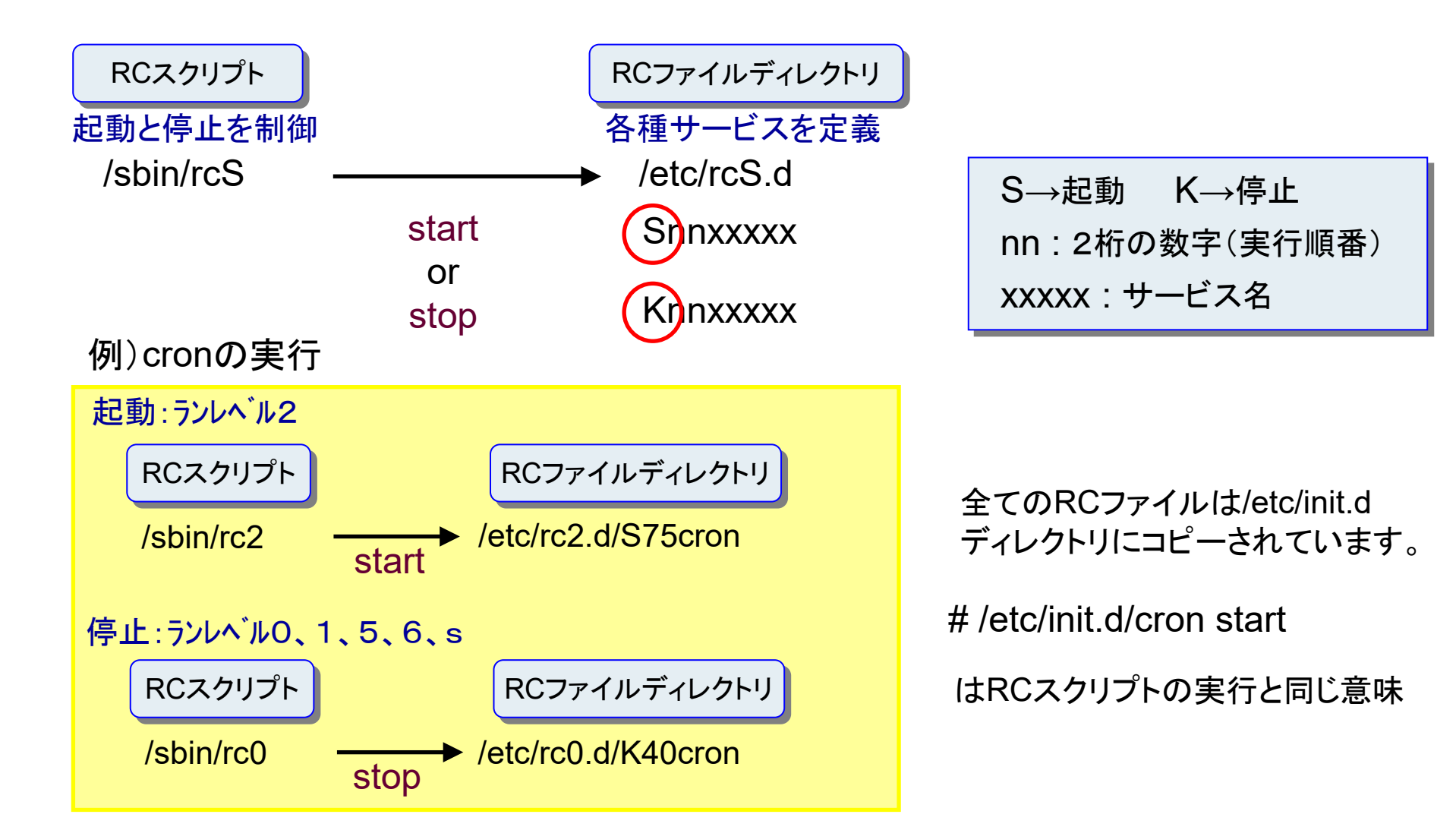

# システムの停止

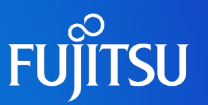

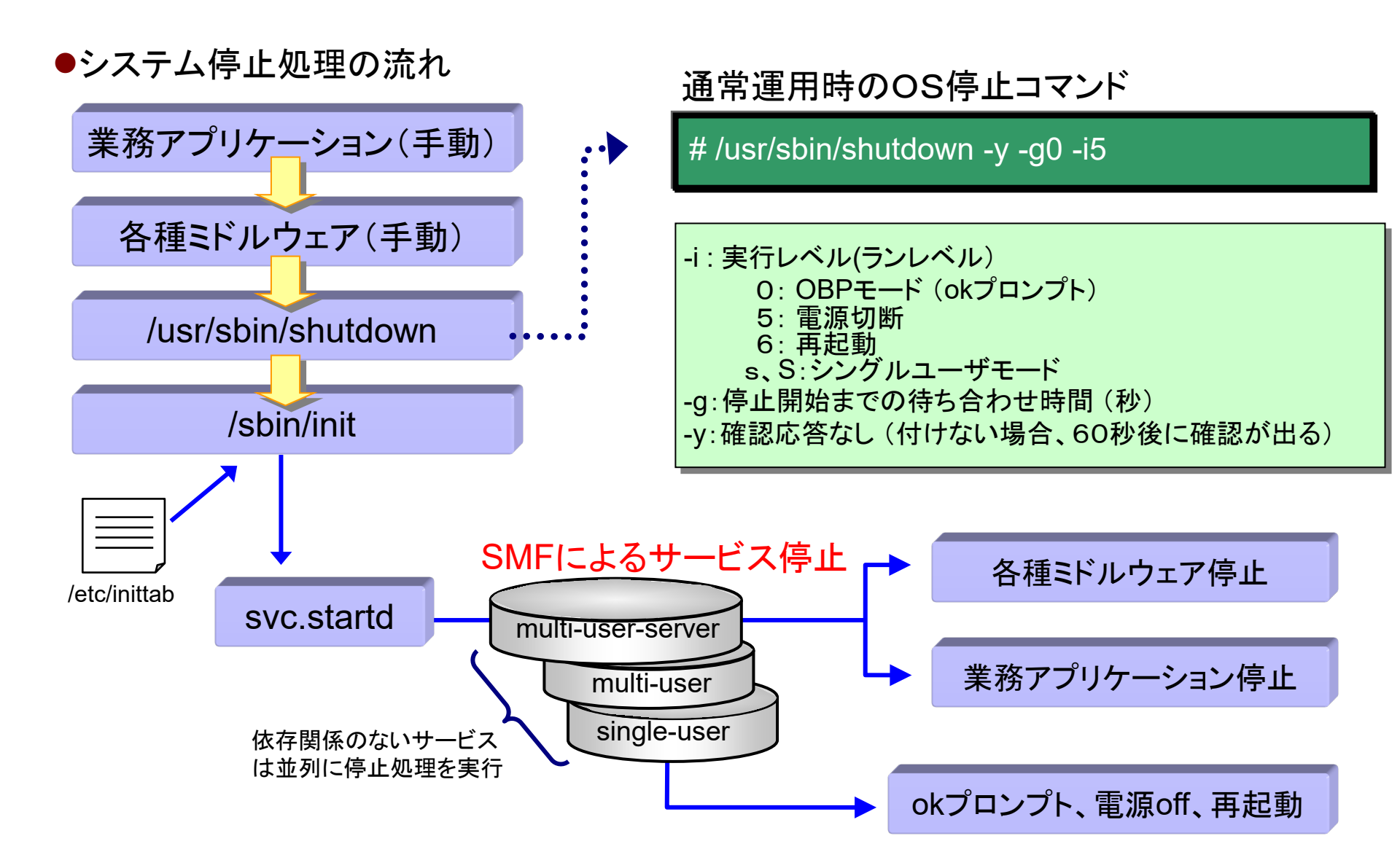

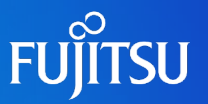

| コマンド     | 説明                                                                                    | 用途                                                                                                    |
|----------|---------------------------------------------------------------------------------------|----------------------------------------------------------------------------------------------------|
| shutdown | init を呼び出してシステムをシャットダウンする実行<br>可能なシェルスクリプト。デフォルトでは、システム<br>は実行レベル S に移行する。            | 実行レベル 3 で動作しているサーバーで使用する。サーバーにログ<br>インしているユーザに、サーバーが間もなくシャットダウンされることが<br>通知される。シャットダウンされるサーバーのリソースをマウントしてい<br>るシステムにも通知される。 |
| init     | すべてのアクティブなプロセスを終了し、ディスクを<br>同期させてから実行レベルを変更する実行可能ファ<br>イル。                            | 他のユーザが影響を受けないスタンドアロンシステムで使用する。<br>ユーザはまもなく行われるシャットダウンについて通知されないので、<br>シャットダウンにかかる時間が短くて済む。                                  |
| reboot   | ディスクを同期させ、ブート命令を uadmin システム<br>コールに渡す実行可能ファイル。実際にプロセッサ<br>を停止するのは、uadmin システムコールである。 | 推奨されない。代わりに、init コマンドを使用する                                                                                                  |
| halt     | ディスクを同期させ、プロセッサを停止する実行可<br>能ファイル。                                                     | /etc/rc0 スクリプトを実行しないので推奨されない。このスクリプトは、<br>すべてのプロセスを停止し、ディスクを同期させ、すべてのファイルシ<br>ステムをマウント解除する。                                 |

システムを安全に停止するために、**reboot**コマンドや haltコマンドによるシステムの停止・再起動は推奨しません。

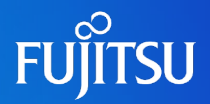

# 詳細は、設計・運用手順書 「5. システムの起動とシャットダウン」 を参照してください。
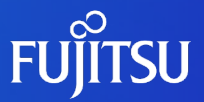

## 6. バックアップ/リストア

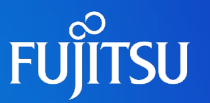

#### ■ バックアップの目的

データの退避・復元は、もっとも重要なシステム管理の1つです。 次のような原因によるデータの消失に備えて、定期的にシステムファイルの退避を実行する必要があります。

✓ ソフトウェア障害によるシステムファイルの破壊

- ✓ ハードウェアの障害や故障
- ✓ 不注意によるファイルの削除
- ✓ 天災(火災、台風、地震など)

#### ■ バックアップ計画

管理者はシステムファイルの退避・復元をどのように実施していくか(バックアップ計画と呼ぶ)を考え、システムの長期運用に備えます。バックアップ計画で検討する内容は次のとおりです。

✓ バックアップを作成するファイルシステムの選定

✓ バックアップ方法の選択

✓ テープ装置の選択

✓ ファイルシステムの退避および復元の手順(作業マップ)

#### ■ バックアップのタイミング

システムファイルの退避は以下のタイミングで実施してください。

#### ✓ システム構築時

- ✓ 定期PTF(修正パッチ)適用時
- ✓ ソフトウェアの追加・削除の時
- ✓ システム構成(ハードウェア)の変更時

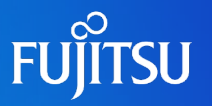

| コマンド       | 概要                                                                                                    | 注意事項                                                                                                    |  |
|------------|----------------------------------------------------------------------------------------------------|----------------------------------------------------------------------------------------------------|--|
| ufsdump    | <ul> <li>・UFSファイルシステムをバックアップします。</li> <li>・バックアップされたデータはufsdumpフォーマットで記録されます。</li> <li>・ファイル変更日付に基づいて、増分バックアップ及び、増分リストアを実行する機能があります。</li> <li>・バックアップ先として、ファイルシステム上のファイルやテープ媒体を使用することができます。</li> </ul>  | ・ufsdumpでは、ディスクのパーティション構成とマウントポイントの情報はバックアップすることが出来ないため、別途記録しておく必要があります。<br>・一つのテープ媒体へ複数のバックアップを行う場合は、デバイス名<br>に「n」(テープを巻き戻さない)をつけて(例:/dev/rmt/0n)バックアッ<br>プを行ってください。                                                                                                    |  |
| ufsrestore | <ul> <li>ufsdumpフォーマットで記録されたファイルやテープ媒体から、UFS<br/>ファイルシステムにデータをリストアします。</li> <li>カレントディレクトリにデータをリストアする為、バックアップ時と異なるUFSファイルシステム上にデータをリストアすることが出来ます。</li> <li>ファイル変更日付に基づいて、増分リストアを実行する機能があります。</li> </ul> | <ul> <li>・リストア作業前にリストア対象のファイルシステム上に<br/>「restoresymtable」が存在していないことを確認して下さい。存在する<br/>場合は、リストア作業前に削除して下さい。</li> <li>・増分バックアップを使用してリストアする際に作成されるファイル<br/>「restoresymtable」は一連のリストア作業が全て終了するまでは削除<br/>しないで下さい。</li> <li>・リストア時に作成されるファイル「restoresymtable」はシステムのリ<br/>ストア終了後に削除して下さい。</li> </ul> |  |

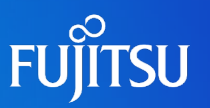

完全バックアップ(バックアップレベル0)

・毎回ファイルシステム全体のバックアップを取ります。

【⊐マンド例】 #ufsdump 0cuf /dev/rmt/0n /dev/rdsk/c0t0d0s0 ↑ バックアップレベル

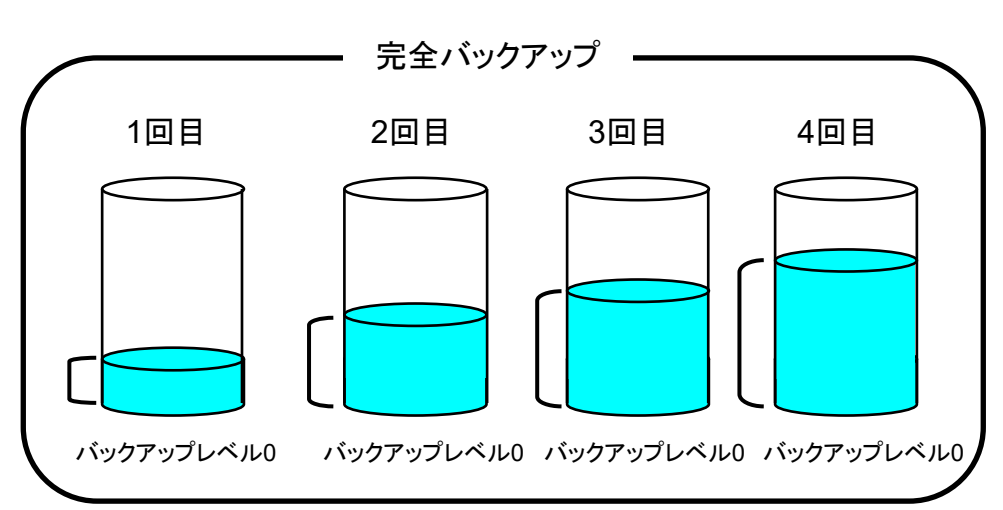

- ・最後の下位バックアップ以降に変更があったファイルの 増分バックアップを取ります。
- ・最初の1回は完全バックアップを取る必要があります。

```
【コマンド例】
```

#ufsdump 1cuf /dev/rmt/0n /dev/rdsk/c0t0d0s0

バックアップレベル

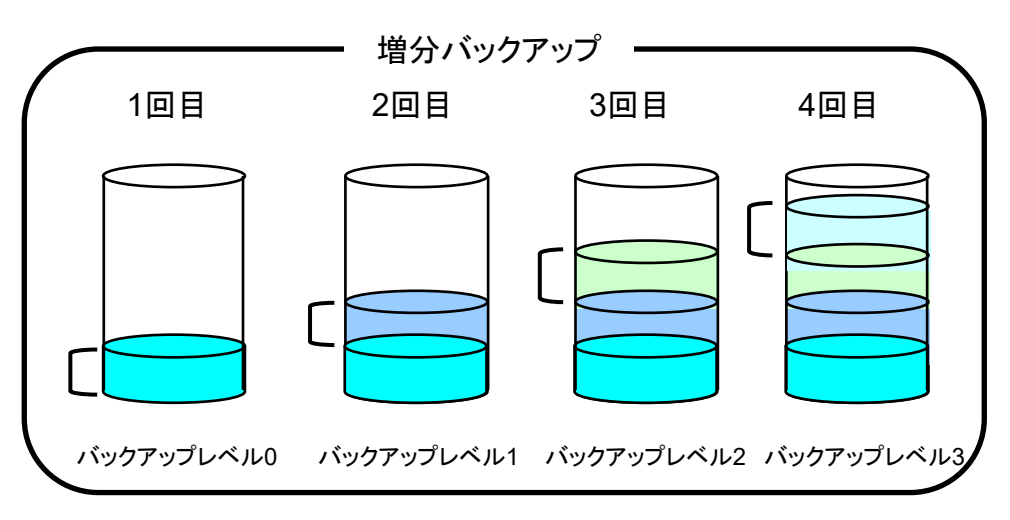

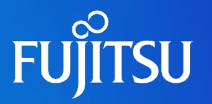

#### ufsdumpコマンド

#### 形式

/usr/sbin/ufsdump [オプション] [引数] バックアップファイル

| 主なオプション       | 説明                                                                                                    |
|---------------|----------------------------------------------------------------------------------------------------|
| 0-9           | バックアップレベル。レベル 0 は バックアップファイル で指定したファイルシステム全体の完全バックアップ用です。<br>レベル 1 ~ 9 は、最後の下位バックアップ以降に変更があったファイルの増分バックアップ用です。                            |
| C             | カートリッジ。カートリッジテープにバックアップを作成します。                                                                                                    |
| f [dump-file] | ダンプファイル。デフォルトデバイスではなく dump-file で指定したコピー先にファイルを書き込きます。                                                                                    |
| u             | ダンプレコードのアップデート。ファイルシステムの完全バックアップをとる場合には、ファイル /etc/dumpdates ファイルにエントリを追<br>加します。このエントリは、ファイルシステムのディスクスライスのデバイス名、バックアップレベル(0 ~ 9)、日付を示します。 |

バックアップデバイス名 バックアップに使用するテープまたはフロッピーディスクドライブに論理デバイス名を与えて指定します。

| 種類        | 形式                            | 説明                                                                       |
|-----------|-------------------------------|--------------------------------------------------------------------------|
| テープデバイス   | /dev/rmt/ncn                  | n--ドライブ番号(0~n)<br>c--圧縮オプション。 バックアップデータを圧縮します。<br>n--巻き戻しなし。 省略時は巻き戻します。 |
| フロッピーディスク | /vol/dev/rdiskette0/unlabeled | ※フロッピーディスクを使用する場合は、予め「fdformat -v -U」コマンドでフォーマットをす<br>る必要があります。          |

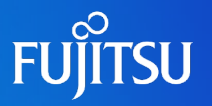

#### ufsrestoreコマンド

#### 形式

/usr/sbin/ufsrestore [オプション] [引数] [ファイルネーム]

| 主なオプション       | 説明                                                                                                    |
|---------------|----------------------------------------------------------------------------------------------------|
| r             | 媒体の内容全体を現在の作業ディレクトリ(ファイルシステムの最上位レベル)に復元。<br>ファイルシステムを完全に復元するには、このオプションを使用して完全(レベル 0) ダンプを復元してから、各増分ダンプを復元しま<br>す。 |
| V             | 詳細表示。各ファイルが復元されるたびに、その名前とiノード番号が表示されます。                                                                           |
| f [file-name] | ファイルネーム。ファイルは、デフォルトのデバイスファイル /dev/rmt/0m ではなく backup-file で指定したソースから読み困れる取ら<br>れます。                               |

#### 使用例

ufsdumpとufsrestoreの使用例を下記に示します。

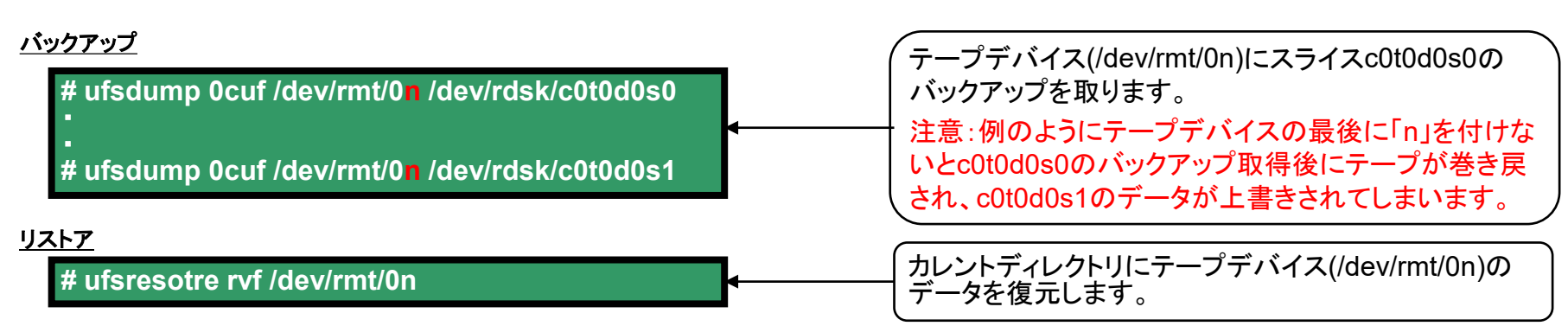

## <参考>バックアップのオペレーション

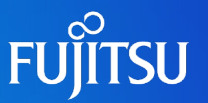

#### バックアップの流れを以下に示します。

| # shutdown –y –g0 –i0<br>ok boot -s                                                                                       | ←システムをシングルユーザモードで起動します。                                                        |
|----------------------------------------------------------------------------------------------------|--------------------------------------------------------------------------------|
| # mountall –l                                                                                                    | ←ディスクをマウントします。                                                                 |
| # mt status<br>DAT-72 tape drive:<br>sense key(0x0)= No Additional Sense residual= 0 retries= 0<br>file no= 0 block no= 0 | ←テープの状態を確認します。                                                                 |
| # ufsdump /dev/rmt/0n /dev/rdsk/c0t0d0s0                                                                                  | ←バックアップを開始します。<br>※必要なスライスの分たけバックアップを実行します。この<br>場合スライスc0t0d0s0の完全バックアップを取ります。 |
| # mt_rewind                                                                                                    | ←テープを巻き戻します。                                                                   |
| # ufsrestore ivf /dev/rmt/0n<br>ufsrestore> ls<br>:                                                                       | ←バックアップしたデータの確認を行います。<br>※バックアップを取ったスライスの分だけ確認します。<br>←バックアップデータが表示されます。       |
| ufsrestore> quit                                                                                                    |                                                                                |
| # mt rewind                                                                                                    | ←テープを巻き戻します。                                                                   |
| # mt offline                                                                                                    | ←テープを取り出します。                                                                   |
| # shutdown –y –g0 –i6                                                                                                    |                                                                                |

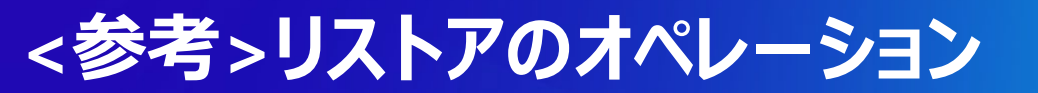

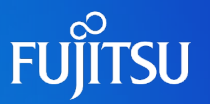

#### <u>リストアの流れを以下に示します。</u>

| ok boot cdrom -s                                                      | ←システムをシングルユーザモードで起動します。                                                                            |
|-----------------------------------------------------------------------|----------------------------------------------------------------------------------------------------|
| SINGLE USER MODE                                                      |                                                                                                    |
| # format                                                              | ←formatコマンドでシステムバックアップ時のパーティション情<br>報を作成します。                                                       |
| # newfs /dev/rdsk/c0t0d0s0                                            | ←作成したパーティションにファイルシステムを作成します。                                                                       |
| # fsck /dev/rdsk/c0t0d0s0                                             | ←ファイルシステムのチェックを行います。                                                                               |
| # mkdir /mnt/root<br># mount –F ufs /dev/dsk/c0t0d0s0 /mnt/root       | ←マウントポイントを作成します。<br>←ファイルシステムをマウントします。                                                             |
| # cd /mnt/root<br># cd<br># ufsrestore rf /dev/rmt/0n                 | ←マウントポイントに移動してufsrestoreを実行します。<br>「/dev/rmt/0n」は読み込み後にテープの巻き戻しを行いません。<br>←作成されたリストア情報のファイルを削除します。 |
| # rm restoresysmtable                                                 | ←ファイルシステムをアンマウントします。                                                                               |
| # umount /mnt/root                                                    |                                                                                                    |
| # cd /<br># installboot /usr/platform/`uname –i`/lib/fs/ufs/bootblk / | ′dev/rdsk/c0t0d0s0<br>↑ブートブロックをインストールします。                                                          |
| # shutdown −y −g0 −i6                                                 | ←システムを再起動します。                                                                                      |

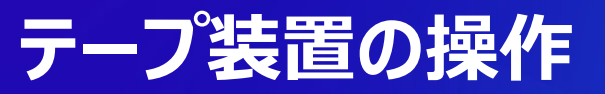

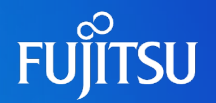

#### ■通常バックアップはテープデバイスに採取することが多く、基本的なテープデバイスの操作方法 について理解する必要があります。

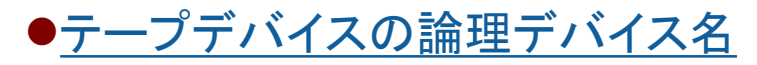

/dev/rmt/n

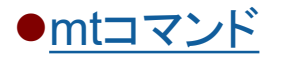

mtコマンドによってテープデバイスを操作します。 下記にmtコマンドの形式、使用例を示します。

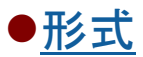

mt [-f テープデバイス] コマンド カウント数

| 主なコマンド  | 意味                       | 使用例                       |
|---------|--------------------------|---------------------------|
| status  | テープの状態を確認します。            | mt –f /dev/rmt/On status  |
| rewind  | テープを巻き戻します。              | mt -f /dev/rmt/0n rewind  |
| offline | テープを取り出します。              | mt –f /dev/rmt/On offline |
| fsf     | カウントで指定された数のEOF分だけ進みます   | mt –f /dev/rmt/0n fsf 2   |
| bsf     | カウントで指定された数のEOF分だけ後退します。 | mt –f /dev/rmt/0n bsf 2   |
| asf     | カウントファイルの番号への位置へ移動します。   | mt –f /dev/rmt/On asf 2   |

※ EOF: End Of File。ファイルデータの最後につけられるマーク。

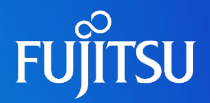

## 詳細は、設計・運用手順書 「6. バックアップ/リストア」 を参照してください。

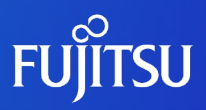

## 7. 情報収集

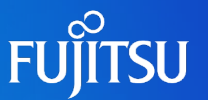

■構築作業においては定期的にシステム情報を採取することで、高品質な システム構築を実現する

#### 情報採取の必要性

- ●システムの正常動作の確認
- ●トラブル発生時の原因究明(サポートへの提示)
- ●各種の設定情報の確認
- ●作業エビデンス(証拠)として

各種情報収集ツールの知識(OS付属・富士通提供ツールなど)

システム構成の事前把握

正常時とトラブル時の各種情報の比較検討方法

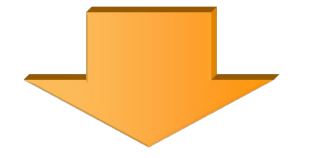

サポートへの情報提供時も有効となる 定期メンテナンスや**CE**作業の時間短縮にも有効

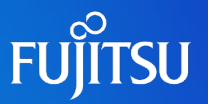

#### ■ システム情報の個別収集

| 情報                 | 確認方法および情報採取方法                                                  |  |
|--------------------|----------------------------------------------------------------|--|
| システム情報             |                                                                |  |
| OSのバージョン           | unameコマンド                                                      |  |
| ハードウェアのレビジョン       | /etc/releaseファイル                                               |  |
| システム構成情報           | prtdiagコマンド、fjprtdiagコマンド                                      |  |
| ディスク構成情報           | /etc/vfstabファイル、format、prtvtocコマンド(パーティション設定/確認)               |  |
| パッチ(障害修正)情報        | showrevコマンド                                                    |  |
| アプリケーション情報         | pkginfoコマンド                                                    |  |
| クラッシュダンプ           | dumpadmコマンド、/etc/dumpadm.confファイル                              |  |
| 口グ情報               |                                                                |  |
| 起動メッセージ            | dmesgコマンド                                                      |  |
| 各種システムログ           | /varディレクトリ(次項参照)                                               |  |
| ネットワーク情報           |                                                                |  |
| ネットワーク定義           | /etc/hosts、networks、netmasks、hostname.< <i>インターフェース名</i> >ファイル |  |
| ネットワークインターフェース     | ifconfigコマンド                                                   |  |
| ネットワーク稼働状況         | netstatコマンド(インターフェース名)、nfsstatコマンド(NFSサービス)                    |  |
| ネットワークトレース(TCP/IP) | snoopコマンド                                                      |  |

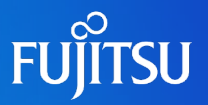

#### ■ 代表的なシステムログ(/varディレクトリ)

| ログファイル                               | 説明                                                                 | 形式     |
|--------------------------------------|--------------------------------------------------------------------|--------|
| /var/adm/messages (※)                | システム起動時のメッセージ、コンソールに出力されるエラーメッセージ等が保存される。最新の起動メッセージがdmesgコマンドで表示可能 | ASCII  |
| /var/adm/sulog                       | su(スイッチユーザ)コマンドの履歴が保存される                                           | ASCII  |
| /var/adm/utmpx                       | システムにログイン中のユーザ情報が保存される。whoコマンドで利用される                               | Binary |
| /var/adm/wtmpx                       | 全てのログイン、ログアウトの情報が保存される。lastコマンドで利用される                              | Binary |
| /var/adm/lastlog                     | ログインした各ユーザの最後のログイン時刻が保存される                                         | Binary |
| /var/adm/vold.log                    | voldデーモン(リムーバブルメディアの管理プロセス)のメッセージが保存される                            | ASCII  |
| /var/log/syslog (※)                  | メールシステムが起動している場合にsendmailデーモン(メール管理プロセス)の<br>メッセージが保存される           | ASCII  |
| /var/cron/log                        | cronデーモン(簡易ジョブスケジューラ)のメッセージが保存される                                  | ASCII  |
| /var/lp/logs/lpsched (※)             | スプール(プリンタ)関連のlpschedデーモンのメッセージが保存される                               | ASCII  |
| /var/saf/_log                        | SAF機能の中でsacデーモンのメッセージが保存される                                        | ASCII  |
| /var/saf/ポートモニタタク <sup>*</sup> 名/log | sacの子プロセスであるttymonデーモン、listenデーモンのメッセージが保存される                      | ASCII  |

※ ログローテーションによりオリジナルファイルが一定量に達した場合に別名([ファイル名].0、[ファイル名].1、・・・)で保存されるログ。

#### システム構築時におけるトラブル発生時も、上記の各種ログを確認し原因究明 に役立てます。

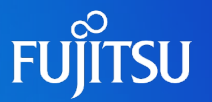

#### ■ fjsnap 機能概要

ハード/ソフト構成、環境設定、ログ・動作状態に関するファイルおよび各種コマンド実行結果を採取してファイルに出力します(約200種類、約2000ファイル)

#### ●実行方法

- 1) fjsnapコマンドを実行
- 2) クラッシュダンプ採取後のリブート時に自動採取

| 対象機種                       | 採取コマンド    | 採取時間        | 採取サイズ        | 採取フォルダ                | 備考                               |
|----------------------------|-----------|-------------|--------------|-----------------------|----------------------------------|
| SPARC<br>Enterprise<br>全機種 | fjsnap -a | 約5分~60<br>分 | 約5~<br>100MB | /var/crash/`uname –n` | ・ESFの適用必須<br>・作業領域として/var/tmpを使用 |

※ システム環境により採取時間、サイズが異なります。

#### ●実行の必要性

・運用前の構成情報とトラブル時の構成情報を比較することで、故障箇所の迅速な特定に繋げる

・システム構築作業において適宜採取することで、構築作業の漏れ/ミス等のチェック用

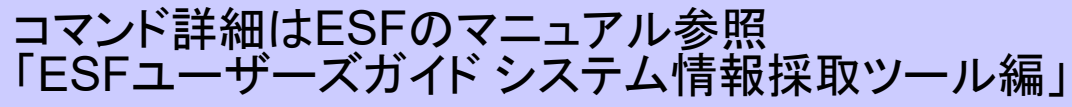

URL http://software.fujitsu.com/jp/manual/manualindex/p11000049.html

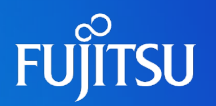

#### ■ システムログ (var/adm/messages)

- ●エラーを記録するデーモンである syslogd は、さまざまなシステムの警告やエラーを メッセージファイルに自動的に 記録します。デフォルトでは、/var/adm ディレクトリに 格納されます。
- ●messagesファイルは/etc/syslog.confファイルによって管理されています。

/etc/syslog.conf ファイル

| user.err               | /dev/sysmsg                                 |
|------------------------|---------------------------------------------|
| user.err<br>user alert | <u>/var/adm/messages</u><br>`root_operator` |
| user.emerg             | *                                           |

#### ●syslog ファシリティ・レベル(プライオリティ)一覧

| ファシリティ(送信元) | 説明        |
|-------------|-----------|
| kern        | カーネル      |
| user        | ユーザプロセス   |
| mail        | メールシステム   |
| daemon      | すべてのデーモン  |
| auth        | 認証        |
| lp          | スプールシステム  |
| *           | 全てのファシリティ |

| レベル(優先順位) | 説明                           |
|-----------|------------------------------|
| emerg     | システムの緊急事態                    |
| alert     | すぐに修正が必要なエラー                 |
| crit      | ハードウェア障害などの致命的なエラー           |
| err       | 通常のエラー                       |
| warning   | 警告メッセージ                      |
| notice    | エラーではないが対処が必要な状態             |
| info      | 情報メッセージ                      |
| none      | メッセージを送信しない                  |
| debug     | プログラムをデバッグする時に使用される<br>メッセージ |
| *         | noneを除く全てのレベル                |

## ログローテーション

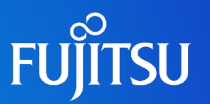

- ログファイルの肥大化によるリソース枯渇への対処 (logadm)
  - ●ログファイルは日々の運用によって増加していくため、増え続けるとディスクリ ソースの枯渇が発生します。
    - その対処として、ログファイルのローテーションを行います。
  - ●logadm.confにローテートする対象ファイル、ファイル数、契機サイズなどの設定を 記載します。

(/var/adm/messages,/var/log/syslogなどはデフォルトでローテーション対象となっています。) /etc/logadm.conf

--(省略)--/var/log/syslog -C 8 -P 'Mon May 18 18:10:00 2009' -a 'kill -HUP `cat /var/run/syslog.pid`' /var/adm/messages -C 4 -P 'Fri May 22 18:10:00 2009' -a 'kill -HUP `cat /var/run/syslog.pid`' /var/cron/log -c -s 512k -t /var/cron/olog /var/lp/logs/lpsched -C 2 -N -t '\$file.\$N' /var/fm/fmd/errlog -M '/usr/sbin/fmadm -q rotate errlog && mv /var/fm/fmd/errlog.0- \$nfile' -N -s 2m /var/fm/fmd/fitlog -A 6m -M '/usr/sbin/fmadm -q rotate fitlog && mv /var/fm/fmd/fitlog.0- \$nfile' -N -s 10m smf\_logs -C 8 -s 1m /var/svc/log/\*.log --(省略)--

crontablに定期的にlogadmを実行するようにスケジューリングされています。

設定例) date.txtファイルが32byteを超えたいたら、date.txt.0 (1,2,3)という名前でローテーションさせる。

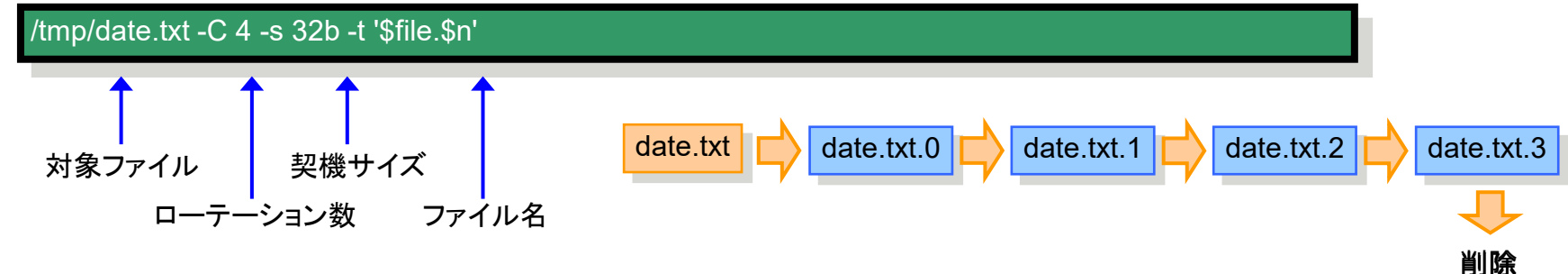

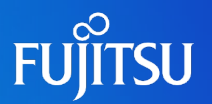

■システムクラッシュが発生すると自動的にダンプを生成しますが、ハングアップした場合は手動でダンプ採取が可能です

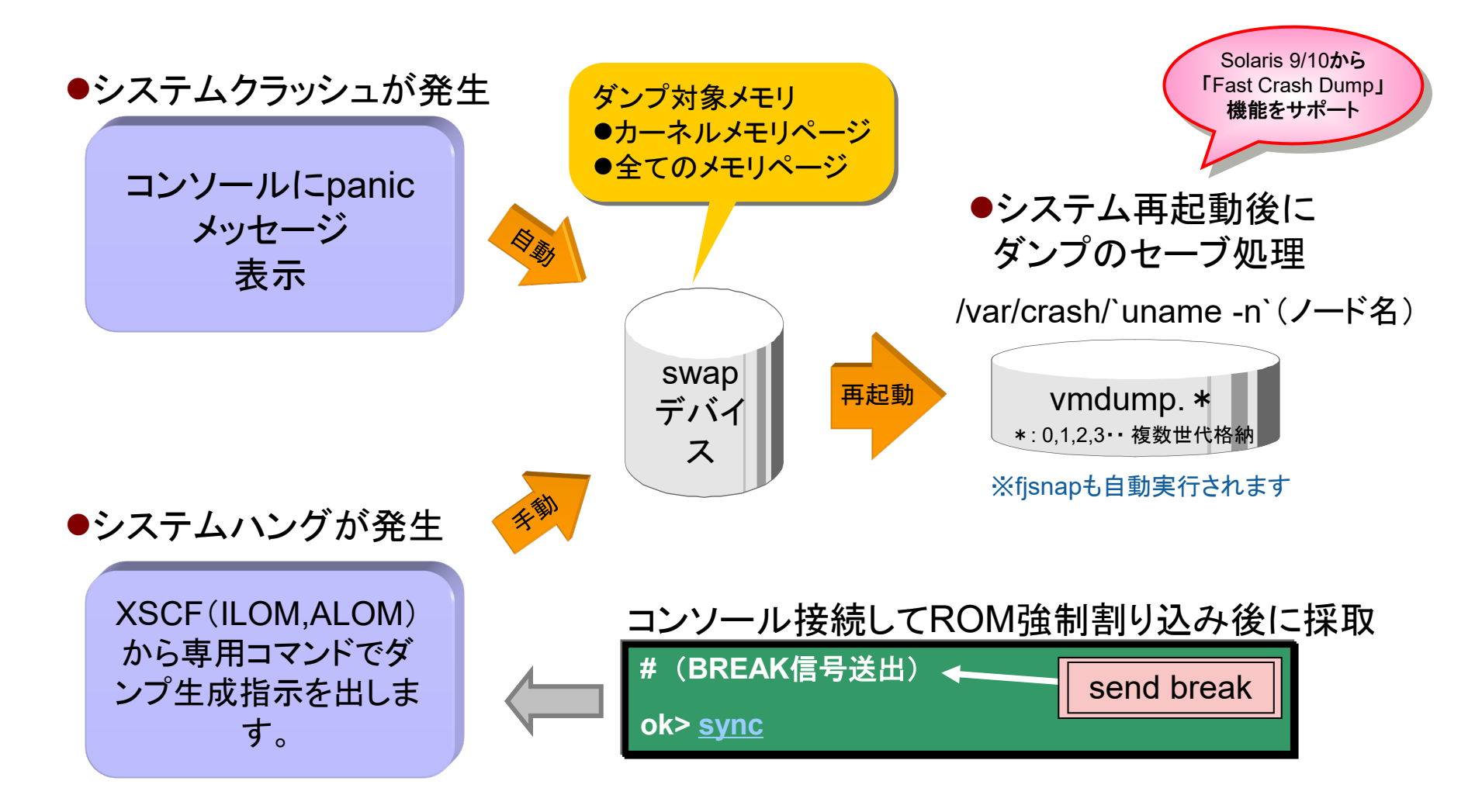

## Solaris 10 9/10の新機能~Fast Crash Dump~

 Fast Crash DumpはSolaris 10 9/10の新機能で、従来よりダンプ採取が高速、 かつ圧縮形式で採取されます。

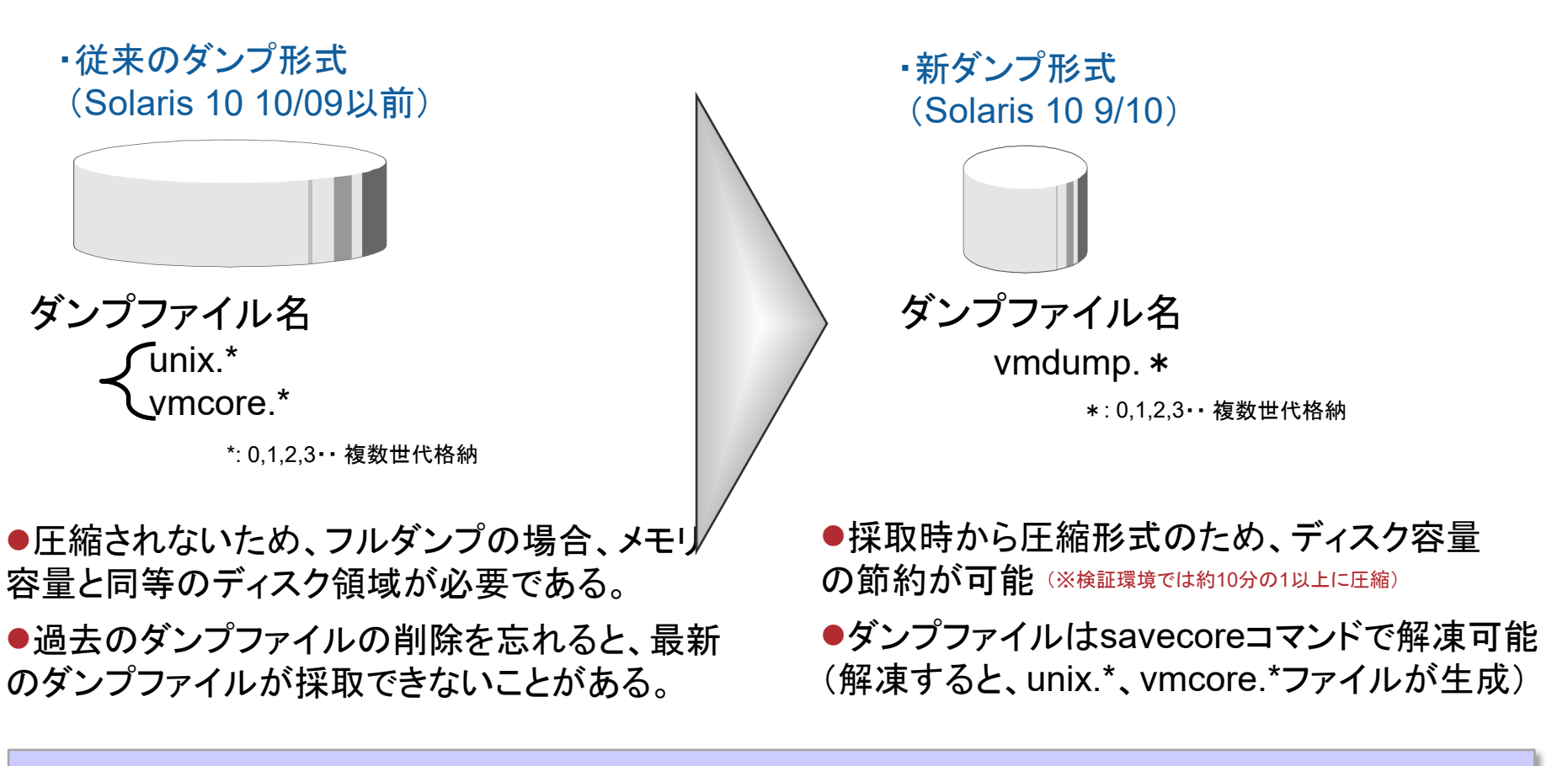

Solaris 10 9/10ではデフォルトで圧縮形式で採取する設定になっています。非圧縮に変更するにはdumpadmコマンドを使用します。(詳細はマニュアル参照)

FUĨITSU

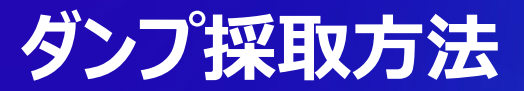

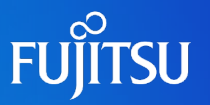

#### ●ダンプの採取方法は適用する機種により差異があります

|                                                                               | トラブル発生時の                                         | DOSの状況       | 拉亚中国   |
|-------------------------------------------------------------------------------|--------------------------------------------------|--------------|--------|
|                                                                               | システムハング時                                         | クラッシュ(パニック)時 | 1不42时间 |
| SPARC Enterprise<br>M3000/4000/5000/<br>8000/9000                             | XSCFからコマンド実行<br>XSCF> reset -d <did> panic</did> | boot時に自動的    | 数分~数十分 |
| SPARC<br>T3-1/T3-2/T3-4,<br>SPARC Enterprise<br>T5120/5220/5140/<br>5240/5440 | ILOMからコマンド実行<br>-> send_break_action=dumpcore    | に<br>採取      | により変化) |

<参考>ダンプ用デバイスの準備

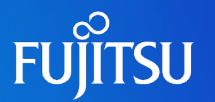

#### ■ ディスク容量の確保が必要です メ1 ダンプファイルは、swapデバイスからダンプデバイスに保存されるため、 以下の容量確保が必要。

\*1 デフォルト: /var/crash/'uname -n'

|                         | 最小                 | 最大      | 最大容量を<br>推奨(※) |
|-------------------------|--------------------|---------|----------------|
| / <b>var,swap</b> の空き容量 | 512M byte          | メモリ搭載容量 |                |
| 取得情報                    | <b>Kernel</b> 部分のみ | 全ダンプ情報  |                |

#### 搭載する物理メモリサイズとダンプ採取範囲(カーネル or フルダンプ)によって、 swapサイズと/varサイズの見積りに影響します。

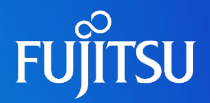

# 詳細は、設計・運用手順書「7. 情報収集」を参照してください。

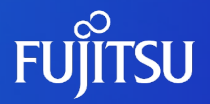

## 8. セキュリティ設定

© 2011-2023 Fujitsu Limited

## Oracle Solaris 10のセキュリティ機能

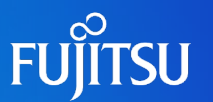

- Solaris 10で利用できるセキュリティツール/ソフトウェア
- Kerberos セキュリティ保護されたネットワーク経由で使用するセキュリティ認証プロトコル
- Solaris Security Toolkit (旧名称: JASS ツールキット)
   システムに一括でセキュリティ変更を行うためのツール
- Solaris IP Filter
   Solaris OS 用のファイアウォールソフトウェア
- Solaris Secure Shell (SSH)
   すべてのネットワークトラフィックを暗号化するソフトウェア
- RBAC(Role-Based Access Control) 役割を実ユーザに割り当てることでroot権限でしか実行することのできない コマンド群を一般ユーザでも実行できるようにします。

TCP\_wrappers
 外部からの接続要求をTCP/IP毎にアクセス制御を行います。

## <参考> TCP\_wrappersによるアクセス制限

## FUJITSU

#### ■ TCP\_wrappersとは

クライアントからのアクセスをTCP/IPサービス毎に制限するためのサービスです。

●TCP\_wrappersによってアクセス制限できるサービス

| サービス名    | 役割                               |
|----------|----------------------------------|
| inetd    | サービスが使用するポートを監視・デーモンを起動するサービスです。 |
| sshd     | 暗号化通信を行うサービスです。                  |
| rpcbind  | RPCプログラム番号とポート番号をマッピングするサービスです。  |
| sendmail | メールの送受信・転送を行うサービスです。             |

●TCP\_wrappers は「SUNWtcpd」というパッケージ名で標準インストールされています。

## <参考> TCP\_wrappersの概要

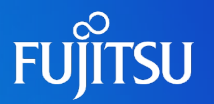

### ■ TCP\_wrappers のアクセス制御の仕組み

#### TCP\_wrappersによるアクセス監視

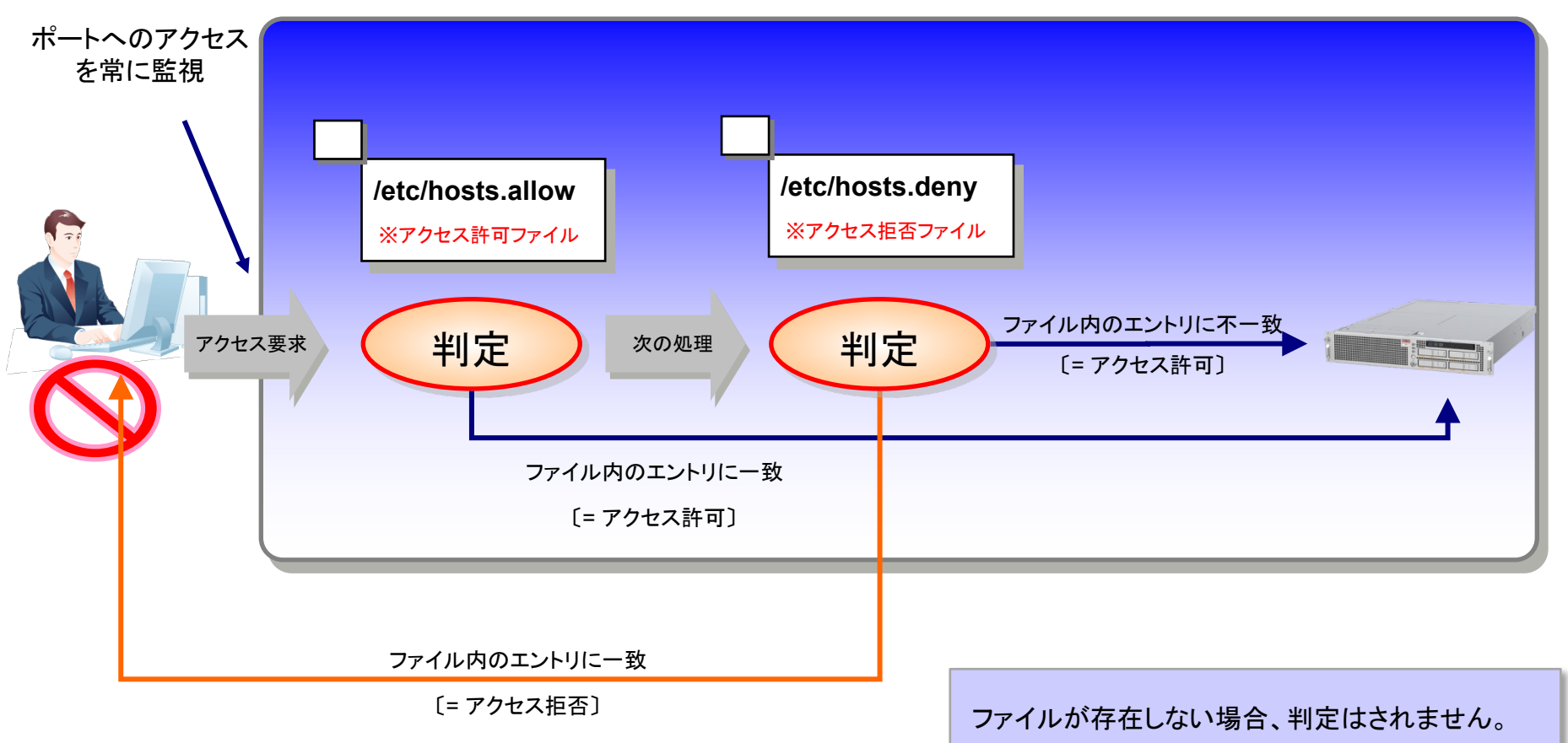

## <参考> TCP\_wrappers設定 1/2

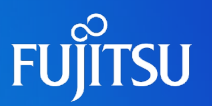

#### 《TCP\_wrappersの設定》

①アクセス許可ファイルの作成

# touch /etc/hosts.allow

#### ②アクセス拒否ファイルの作成

# touch /etc/hosts.deny

#### ③TCP\_wrappersの設定確認

# inetadm -l svc:/network/telnet:default SCOPE NAME=VALUE name="telnet" endpoint type="stream" proto="tcp6" isrpc=FALSE wait=FALSE exec="/usr/sbin/in.telnetd" user="root" default bind addr="" default bind fail max=-1 default bind fail interval=-1 default max con rate=-1 default max copies=-1 default con rate offline=-1 default failrate cnt=40 default failrate interval=60 default inherit env=TRUE default tcp trace=FALSE default tcp wrappers=FALSE default connection backlog=10

デフォルトでは、tcp\_wrapper は無効 (FALSE)

## <参考> TCP\_wrappers設定 2/2

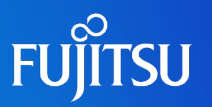

#### ④TCP\_wrappersの設定を有効にします。

# inetadm -m telnet tcp\_wrappers=TRUE

#### ⑤ルールの設定確認

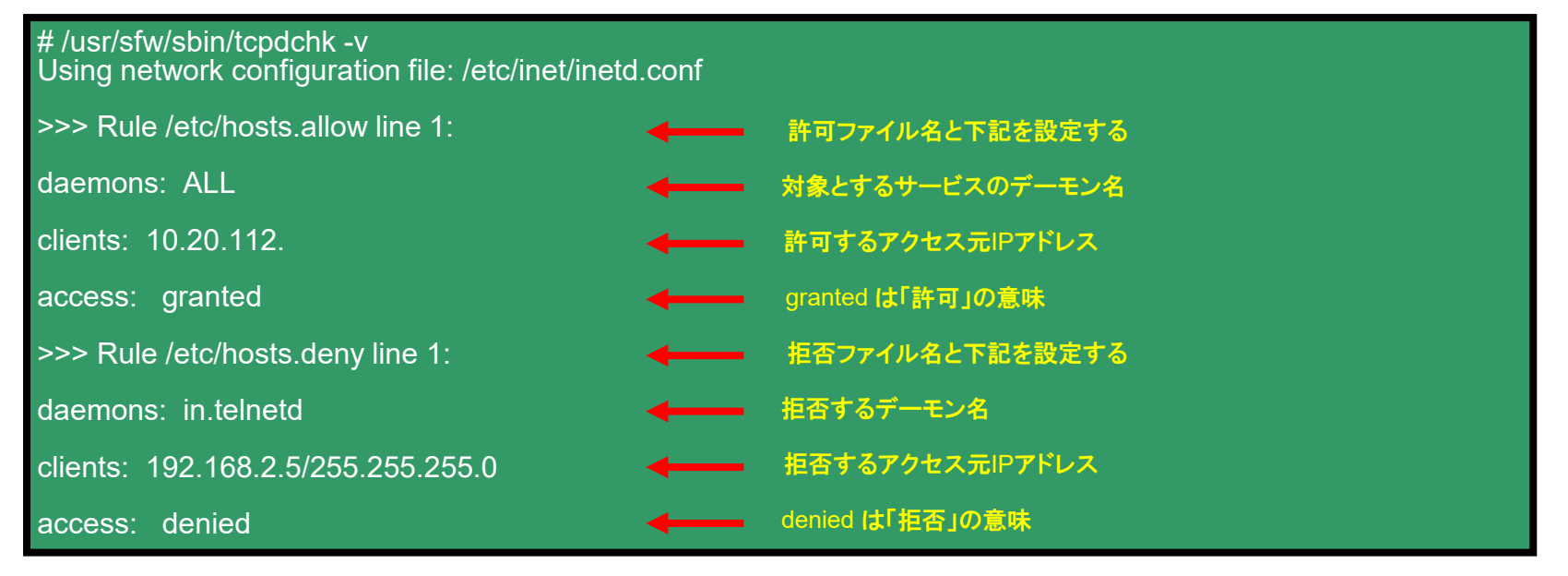

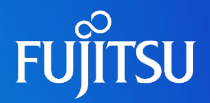

# 詳細は、設計・運用手順書「8. セキュリティ設定」を参照してください。

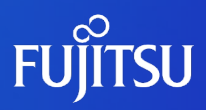

## 参考情報

## Solarisコマンド逆引き集

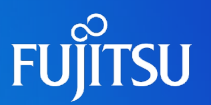

#### ■ Solaris技術者向けにSolaris環境構築上必要となる、OSコマンドの使い方を 逆引き集として公開

https://www.fujitsu.com/jp/products/computing/servers/unix/sparc/technical/command-reference/index.html

#### ●良く使うオプションを中心に使用例を掲載

| FUJITSU              |                                                                                            |                                      |                                               | Jaț        | pan                             |                                           |       |
|----------------------|--------------------------------------------------------------------------------------------|--------------------------------------|-----------------------------------------------|------------|---------------------------------|-------------------------------------------|-------|
| 技術情報 Technical Park  | コマンド集(Oracle Solaris                                                                       | s/XSCF)                              |                                               |            |                                 |                                           |       |
| F=zXJ                | Oracle Solaris/XSCEの主要なった                                                                  | ブレヒとオポレョ゙ンD伸いちをま                     | キとめています                                       |            |                                 |                                           |       |
| >ツール                 |                                                                                            | () ( C) / ) ( C) ( C) ( C) ( C) ( C) | x=~> ( v · o y »                              |            |                                 |                                           |       |
| > ブログ                | 泣 ごきつつ バー覧                                                                                 | コマンバー覧                               | キーボードショートカット                                  |            |                                 |                                           |       |
| コマンド集                |                                                                                            |                                      | + * 1.23 1.331                                |            |                                 |                                           |       |
| > コンテンツ紹介所 逆引きコマンド一覧 |                                                                                            |                                      |                                               | FUĴÎTSU    |                                 |                                           | Japar |
|                      | サーバ構築時の使用目的別にOracle Solaris/XSCFコマンドを分類した「逆引きコマンド集」<br>複数オプションが存在するコマンドは、主に使用するものを説明しています。 |                                      | 技術情報 Technical Park                           | OBP操作:▼    |                                 |                                           |       |
|                      |                                                                                            |                                      |                                               | >ドキュメント    |                                 |                                           |       |
|                      | • 🛃 <u>XSCF操作</u> (522 KB)                                                                 | <ul> <li>ファイルの</li> </ul>            | アーカイブ/圧縮/展開                                   | >ツ−ル       |                                 |                                           |       |
|                      | • <u>OBP操作</u>                                                                             | <ul> <li><u>ネットワー</u></li> </ul>     | クの設定/表示                                       | > プログ      | boot コマンド作                      | ☆▶                                        |       |
|                      | <ul> <li>システムの起動/停止</li> <li>ネットワークサービス操作</li> </ul>                                       |                                      | クサービス操作                                       | ▶コマンド集     | 形式                              |                                           |       |
|                      | <ul> <li>システム起動環境の管理</li> </ul>                                                            | • <u>パッチの適用/確認</u>                   |                                               | > コンテンツ紹介所 | ・<br>boot オブション システムを起動します。     |                                           |       |
|                      | <ul> <li><u>サービスの設定/管理</u></li> </ul>                                                      | <ul> <li>バッケージ</li> </ul>            | <ul> <li>バッケージのインストール/確認</li> </ul>           |            | _                               |                                           |       |
|                      | <ul> <li>ユーザ情報の設定/確認</li> </ul>                                                            | <ul> <li>プロセスの</li> </ul>            | 表示/操作                                         |            | オブション                           |                                           |       |
|                      | <ul> <li><u>グループの設定/確認</u></li> </ul>                                                      | <ul> <li>デバイスヤ</li> </ul>            | >ディスクの設定                                      |            | -s                              | シングルユーザーモードで起動します。                        |       |
|                      | <ul> <li>システム情報の設定/確認</li> </ul>                                                           | • <u>ファイルシ</u>                       | ステム関連の操作                                      |            | cdrom                           | CD、DVDから起動します。                            |       |
|                      | ・ 環境変数の設定/確認                                                                               | <ul> <li>バックアップ</li> </ul>           | JNZEZ                                         |            | net                             | ネットワークブートを行います。                           |       |
|                      | <ul> <li>カレントディレクトリ操作</li> </ul>                                                           | <ul> <li>資源管理(</li> </ul>            | の設定/確認                                        |            | -r                              | システムを再構成します。                              |       |
|                      | <ul> <li>ファイルの権限/属性/種類</li> </ul>                                                          | <ul> <li>シェル関連</li> </ul>            | <ul> <li>シェル関連</li> <li>コマンド定期実行測定</li> </ul> |            | -a                              | 対話型でのフートを行います。                            |       |
|                      | <ul> <li>ファイルの作成消除</li> </ul>                                                              | <ul> <li><u>コマンド定</u></li> </ul>     |                                               |            | 使用例                             |                                           |       |
|                      | <ul> <li>ファイル内容の表示/編集</li> </ul>                                                           | <ul> <li><u>ヘルブ</u></li> </ul>       |                                               |            | boot                            |                                           |       |
|                      | <ul> <li>検索/比較//一ト</li> </ul>                                                              |                                      |                                               |            |                                 |                                           |       |
|                      |                                                                                            |                                      | ページのち                                         |            | システムをマルう                        | - ユーザーモードで起動します。                          |       |
|                      |                                                                                            |                                      |                                               |            | {0} ok boot<br>Boot device: /po | 017,4000/scs108/disk00,0:a File and args: |       |

## 商標について

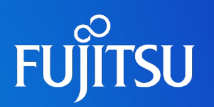

### 使用条件

- 著作権・商標権・その他の知的財産権について コンテンツ(文書・画像・音声等)は、著作権・商標権・その他の知的財産権で保護されています。本コンテンツは、個人的に使用する範囲でプリントアウトまたはダウンロードできます。ただし、これ以外の利用(ご自分のページへの再利用や他のサーバへのアップロード等)については、当社または権利者の許諾が必要となります。
- 保証の制限
  - 本コンテンツについて、当社は、その正確性、商品性、ご利用目的への適合性等に関して保証するものではなく、そのご利用により生じた損害について、当社は法律上のいかなる責任も負いかねます。本コンテンツは、予告なく変更・廃止されることがあります。

#### 商標

- UNIXは、米国およびその他の国におけるオープン・グループの登録商標です。
- SPARC Enterprise、SPARC64およびすべてのSPARC商標は、米国SPARC International, Inc.のライセンスを受けて使用している、同社の米国およびその他の国における商標または登 録商標です。
- OracleとJavaは、Oracle Corporation およびその子会社、関連会社の米国およびその他の 国における登録商標です。
- その他各種製品名は、各社の製品名称、商標または登録商標です。

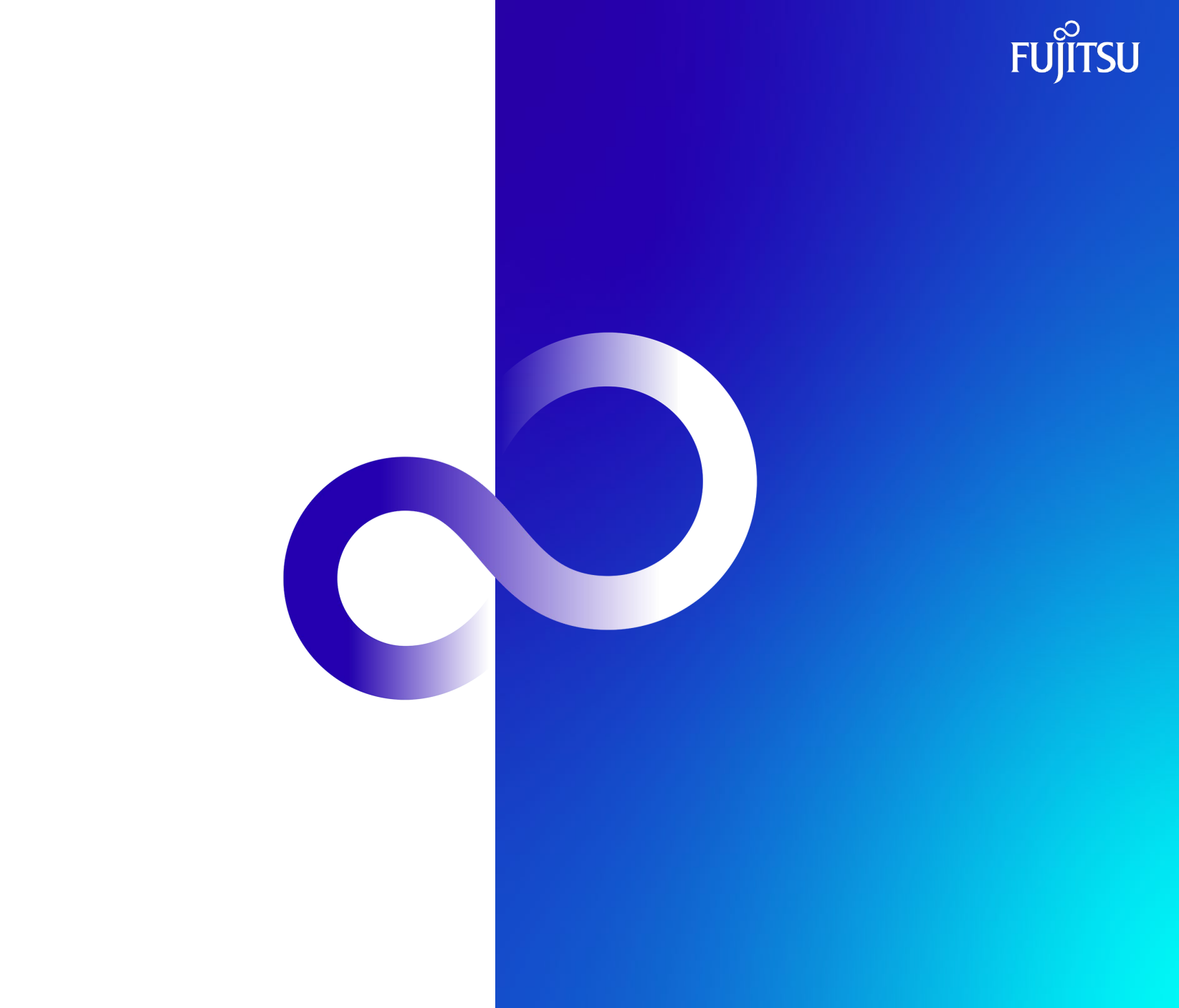